# **User's Manual**

# **Model P5000HX Series CPU**

22875A June 5, 1996 © Texas Microsystems All Rights Reserved Printed in USA

#### **Limited Warranty**

(a)Texas Microsystems warrants that the goods sold by it hereunder will be free from defects in materials or workmanship, under normal use and service, **for a period of two years from date of shipment**. Said goods will meet the specifications in effect at the time of manufacture. Texas Microsystems' sole obligation under this warranty shall be, at its option, to repair or replace, without charge, any defective component part of such product, within a reasonable time period.

(b)Texas Microsystems shall not be liable under this warranty for (i) the goods that Buyer alleges are defective and have been repaired or altered by someone other than Texas Microsystems' designated personnel or authorized representative, unless such repair or alteration was effected pursuant to prior written approval of Texas Microsystems, or (ii) where the Buyer fails to notify Texas Microsystems of any alleged defect within the period of warranty, or (iii) where the Buyer fails to return defective item to Texas Microsystems, in Houston, Texas, freight prepaid or (iv) where equipment has been altered or damaged in any way which Texas Microsystems reasonably determines to personally affect the performance and reliability, or where the equipment has been subject to misuse, neglect or accident. The rights and remedies granted to Buyer under this paragraph constitute Buyer's sole and exclusive remedy against Texas Microsystems, its officers, agents and employees for negligence, inexcusable delay, breach of warranty, express or implied, or for any default whatsoever relating to the condition of the product or Texas Microsystems's duties to eliminate any errors.

This warranty is in lieu of any other warranty, whether expressed, implied or statutory, including, but not limited to, any warranty for fitness of purpose, merchantability, or freedom from infringement or the like, and any warranty otherwise arising out of any proposal, specifications or sample. Texas Microsystems neither assumes nor authorizes any person to assume for it any other liability.

Every effort has been made to ensure that the information provided in this manual is complete and accurate. However, technical inaccuracies or typographical errors may be inadvertently included. Texas Microsystems assumes no responsibility for any errors that may be contained in this document. Texas Microsystems makes no promise to update or keep current the information contained in this document. Information in this document, including product specifications, is subject to change without notice.

#### <u>Notice</u>

This equipment has been tested and found to comply with the limits for a Class A digital device pursuant to Part 15 of the FCC Rules. These limits are designed to provide reasonable protection against harmful interference when the equipment is operated in a commercial environment. This equipment generates, uses, and can radiate radio frequency energy and, if not installed and used in accordance with the instruction manual, may cause harmful interference to radio communications. Operation of this equipment in a residential area is likely to cause harmful interference, in which case the user will be required to correct the interference at the user's own expense.

This device complies with Part 15 of the FCC Rules. Operation is subject to the following two conditions: (1) This device may not cause harmful interference, and (2) this device must accept any interference received, including interference that may cause undesired operation.

Changes or modifications not expressly approved by Texas Microsystems could void the product warranty and the user's authority to operate the equipment.

This product also meets requirements for compliance with EN55022, Class B ITE.

All tradenames referenced are the service mark, trademark or registered trademark of the respective manufacturer.

Model P5000HX Series CPU User's Manual

# Table of Contents

| CHAPTER 1 | Introduction to the P5000HX Series<br>CPU 5  |
|-----------|----------------------------------------------|
| 1.1       | P5000HX Features 6                           |
| 1.2       | A PCI Discussion 8                           |
| CHAPTER 2 | 7 Steps to P5000HX Operation 11              |
| 2.1       | Handling the P5000HX <b>12</b>               |
| 2.2       | Step 1 - Check Jumper Block Settings 14      |
| 2.3       | Step 2 - Check Switch Settings 16            |
| 2.4       | Step 3 - Connect Peripherals to Headers 18   |
| 2.5       | Step 4 - Install the Board <b>26</b>         |
| 2.6       | Step 5 - Attach Peripherals to Connectors 28 |
| 2.7       | Step 6 - Power-up the System <b>30</b>       |
| 2.8       | Step 7 - Run the Setup Utility <b>32</b>     |
| CHAPTER 3 | P5000HX Service and Support 47               |
| 3.1       | Installing Memory <b>48</b>                  |
| 3.2       | General Maintenance <b>50</b>                |
| 3.3       | Customer Support 52                          |
| CHAPTER 4 | Technical Data 55                            |
| 4.1       | Specifications 56                            |
| 4.2       | Connector Pinouts 58                         |
| 4.3       | Component Descriptions 66                    |
|           |                                              |

Model P5000HX Series CPU User's Manual

# Introduction to the P5000HX Series CPU

Thank you for purchasing Texas Micro's P5000HX Series CPU. This chapter:

- introduces the primary features of the P5000HX, and
- discusses the PCI backplane and PICMG.

If you wish to configure and install your P5000HX quickly and you are familiar with P5000HX features and PCI concepts, go directly to Chapter 2, then read this chapter at your convenience.

Model P5000HX Series CPU User's Manual

# 1.1 P5000HX Features

| The P5000HX                 | The Texas Micro P5000HX:                                                                                                    |  |
|-----------------------------|----------------------------------------------------------------------------------------------------|--|
|                             | <ul> <li>provides a 100/133/166/200 MHz, 64-bit<br/>Pentium P54C processor,</li> </ul>                                       |  |
|                             | <ul> <li>contains on-board PCI peripheral devices such<br/>as SCSI and EIDE, and</li> </ul>                                  |  |
|                             | • features 512 KByte flash memory and a CELP socket for optional high-speed pipelined burst SRAM modules (up to 512 KBytes). |  |
| Additional features include | • Support for up to 256 MByte scaleable FPM DRAM (chip set allows ECC using standard SIMMs),                                 |  |
|                             | <ul> <li>One RS-232 serial port, one programmable<br/>RS-232/422/485 serial port,</li> </ul>                                 |  |
|                             | <ul> <li>a multi-function enhanced IEEE 1284 parallel<br/>port,</li> </ul>                                                   |  |
|                             | • a floppy disk controller,                                                                                                  |  |
|                             | <ul> <li>an EIDE hard disk controller , and</li> </ul>                                                                       |  |
|                             | • a PCI Bus-to-Fast and Wide SCSI Controller.                                                                                |  |

| P5000HX | Features |
|---------|----------|
|---------|----------|

FIGURE 1

P5000HX components

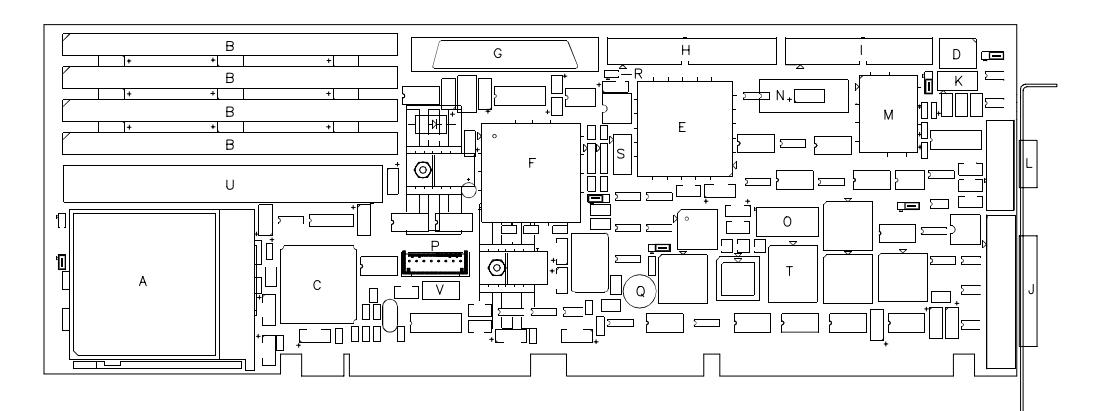

- A INTEL PENTIUM PROCESSOR B SIMM SOCKETS
- C PCI/CACHE/MEMORY CONTROLLER

- D DIP SWITCH BLOCK
   E PCI/ISA/EIDE CONTROLLER
   F ADAPTEC AIC-7870 PCI BUS MASTER WIDE SCSI CONTROLLER
- G SCSI DEVICE CONTROLLER CABLE HEADER H EIDE DRIVE CONTROLLER CABLE HEADER
- I FLOPPY DRIVE CONTROLLER CABLE CONNECTOR
- J PARALLEL PORT CONNECTOR
- K SERIAL PORT 2 CONNECTOR L SERIAL PORT 1 CONNECTOR M INTEL 82091 ADVANCED INTEGRATED PERIPHERAL (AIP)
- N DS 12887 REAL-TIME CLOCK
- 0 FLASH DEVICE P AT KEYBOARD, RESET, KEYBOARD LOCK
- Q SPEAKER
- R EIDE/SCSI CONNECTOR S PS/2 MOUSE CONNECTOR
- T AUX BIOS
- U CELP FOR COAST L2 CACHE V KEYBOARD POLYFUSE

Model P5000HX Series CPU User's Manual

# 1.2 A PCI Discussion

8

| OverviewThe P5000HX is designed to be used with either an ISA or<br>a PCI backplane. This section discusses the PCI Local Bus.The PCI Local BusThe PCI Local Bus is a high-performance, 133 MB/sec,<br>32-bit bus with multiplexed address and data lines. It is<br>intended for use as an interconnect mechanism between<br>highly-integrated peripheral controller components, add-<br>in boards, and processor/memory systems.Why the PCI Local<br>Bus?Graphics-oriented operating systems such as Windows<br>and OS/2 have created a data bottleneck between the pro-<br>cessor and its display peripherals in standard PC I/O<br>architectures. Moving peripheral functions with high-<br>bandwidth requirements closer to the system's processor<br>bus can eliminate this bottleneck.Substantial performance gains are seen with graphical<br>user interfaces (GUTs) and other high-bandwidth func-<br>tions (i.e., full-motion video, SCSI, LANs, etc.) when a<br>"local bus" design is used.The PCI BridgeThe processor/cache/memory subsystem in a PCI system is<br>connected to PCI through a "PCI Bridge." This bridge pro-<br>vides a low-latency path through which the processor may<br>directly access PCI devices mapped anywhere in the mem-<br>ory or I/O address spaces. It also provides a high-band-<br>width path, allowing PCI masters direct access to main<br>memory.PICMGTexas Microsystems is a founding member of the PICMG<br>(PCI Industrial Computer Manufacturers Group), founded<br>to develop standards for PCI-based passive backplane sys-<br>tems. The P5000HX is fully PICMG-compliant. |                           |                                                                                                    |
|----------------------------------------------------------------------------------------------------|---------------------------|----------------------------------------------------------------------------------------------------|
| The PCI Local BusThe PCI Local Bus is a high-performance, 133 MB/sec,<br>32-bit bus with multiplexed address and data lines. It is<br>intended for use as an interconnect mechanism between<br>highly-integrated peripheral controller components, add-<br>in boards, and processor/memory systems.Why the PCI Local<br>Bus?Graphics-oriented operating systems such as Windows<br>and OS/2 have created a data bottleneck between the pro-<br>cessor and its display peripherals in standard PC I/O<br>architectures. Moving peripheral functions with high-<br>bandwidth requirements closer to the system's processor<br>bus can eliminate this bottleneck.Substantial performance gains are seen with graphical<br>user interfaces (GUI's) and other high-bandwidth func-<br>tions (i.e., full-motion video, SCSI, LANs, etc.) when a<br>"local bus" design is used.The PCI BridgeThe processor/cache/memory subsystem in a PCI system is<br>connected to PCI through a "PCI Bridge." This bridge pro-<br>vides a low-latency path through which the processor may<br>directly access PCI devices mapped anywhere in the mem-<br>ory or I/O address spaces. It also provides a high-band-<br>width path, allowing PCI masters direct access to main<br>memory.PICMGTexas Microsystems is a founding member of the PICMG<br>(PCI Industrial Computer Manufacturers Group), founded<br>to develop standards for PCI-based passive backplane sys-<br>tems. The P5000HX is fully PICMG-compliant.                                                                                                    | Overview                  | The P5000HX is designed to be used with either an ISA or a PCI backplane. This section discusses the PCI Local Bus.                                                                                                    |
| Why the PCI Local<br>Bus?Graphics-oriented operating systems such as Windows<br>and OS/2 have created a data bottleneck between the pro-<br>cessor and its display peripherals in standard PC I/O<br>architectures. Moving peripheral functions with high-<br>bandwidth requirements closer to the system's processor<br>bus can eliminate this bottleneck.Substantial performance gains are seen with graphical<br>user interfaces (GUTs) and other high-bandwidth func-<br>tions (i.e., full-motion video, SCSI, LANs, etc.) when a<br>"local bus" design is used.The PCI BridgeThe processor/cache/memory subsystem in a PCI system is<br>connected to PCI through a "PCI Bridge." This bridge pro-<br>vides a low-latency path through which the processor may<br>directly access PCI devices mapped anywhere in the mem-<br>ory or I/O address spaces. It also provides a high-band-<br>width path, allowing PCI masters direct access to main<br>memory.PICMGTexas Microsystems is a founding member of the PICMG<br>(PCI Industrial Computer Manufacturers Group), founded<br>to develop standards for PCI-based passive backplane sys-<br>tems. The P5000HX is fully PICMG-compliant.                                                                                                    | The PCI Local Bus         | The PCI Local Bus is a high-performance, 133 MB/sec,<br>32-bit bus with multiplexed address and data lines. It is<br>intended for use as an interconnect mechanism between<br>highly-integrated peripheral controller components, add-<br>in boards, and processor/memory systems.                                                                                           |
| Substantial performance gains are seen with graphical<br>user interfaces (GUI's) and other high-bandwidth func-<br>tions (i.e., full-motion video, SCSI, LANs, etc.) when a<br>"local bus" design is used.The PCI BridgeThe processor/cache/memory subsystem in a PCI system is<br>connected to PCI through a "PCI Bridge." This bridge pro-<br>vides a low-latency path through which the processor may<br>directly access PCI devices mapped anywhere in the mem-<br>ory or I/O address spaces. It also provides a high-band-<br>width path, allowing PCI masters direct access to main<br>memory.PICMGTexas Microsystems is a founding member of the PICMG<br>(PCI Industrial Computer Manufacturers Group), founded<br>to develop standards for PCI-based passive backplane sys-<br>tems. The P5000HX is fully PICMG-compliant.                                                                                                    | Why the PCI Local<br>Bus? | Graphics-oriented operating systems such as Windows<br>and OS/2 have created a data bottleneck between the pro-<br>cessor and its display peripherals in standard PC I/O<br>architectures. Moving peripheral functions with high-<br>bandwidth requirements closer to the system's processor<br>bus can eliminate this bottleneck.                                           |
| The PCI BridgeThe processor/cache/memory subsystem in a PCI system is<br>connected to PCI through a "PCI Bridge." This bridge pro-<br>vides a low-latency path through which the processor may<br>directly access PCI devices mapped anywhere in the mem-<br>ory or I/O address spaces. It also provides a high-band-<br>width path, allowing PCI masters direct access to main<br>memory.PICMGTexas Microsystems is a founding member of the PICMG<br>(PCI Industrial Computer Manufacturers Group), founded<br>to develop standards for PCI-based passive backplane sys-<br>tems. The P5000HX is fully PICMG-compliant.                                                                                                    |                           | Substantial performance gains are seen with graphical<br>user interfaces (GUI's) and other high-bandwidth func-<br>tions (i.e., full-motion video, SCSI, LANs, etc.) when a<br>"local bus" design is used.                                                                                                    |
| <b>PICMG</b><br>Texas Microsystems is a founding member of the PICMG<br>(PCI Industrial Computer Manufacturers Group), founded<br>to develop standards for PCI-based passive backplane sys-<br>tems. The P5000HX is fully PICMG-compliant.                                                                                                    | The PCI Bridge            | The processor/cache/memory subsystem in a PCI system is<br>connected to PCI through a "PCI Bridge." This bridge pro-<br>vides a low-latency path through which the processor may<br>directly access PCI devices mapped anywhere in the mem-<br>ory or I/O address spaces. It also provides a high-band-<br>width path, allowing PCI masters direct access to main<br>memory. |
|                                                                                                    | PICMG                     | Texas Microsystems is a founding member of the PICMG<br>(PCI Industrial Computer Manufacturers Group), founded<br>to develop standards for PCI-based passive backplane sys-<br>tems. The P5000HX is fully PICMG-compliant.                                                                                                    |

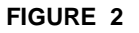

A sample PCI backplane (Texas Micro's 18-slot version)

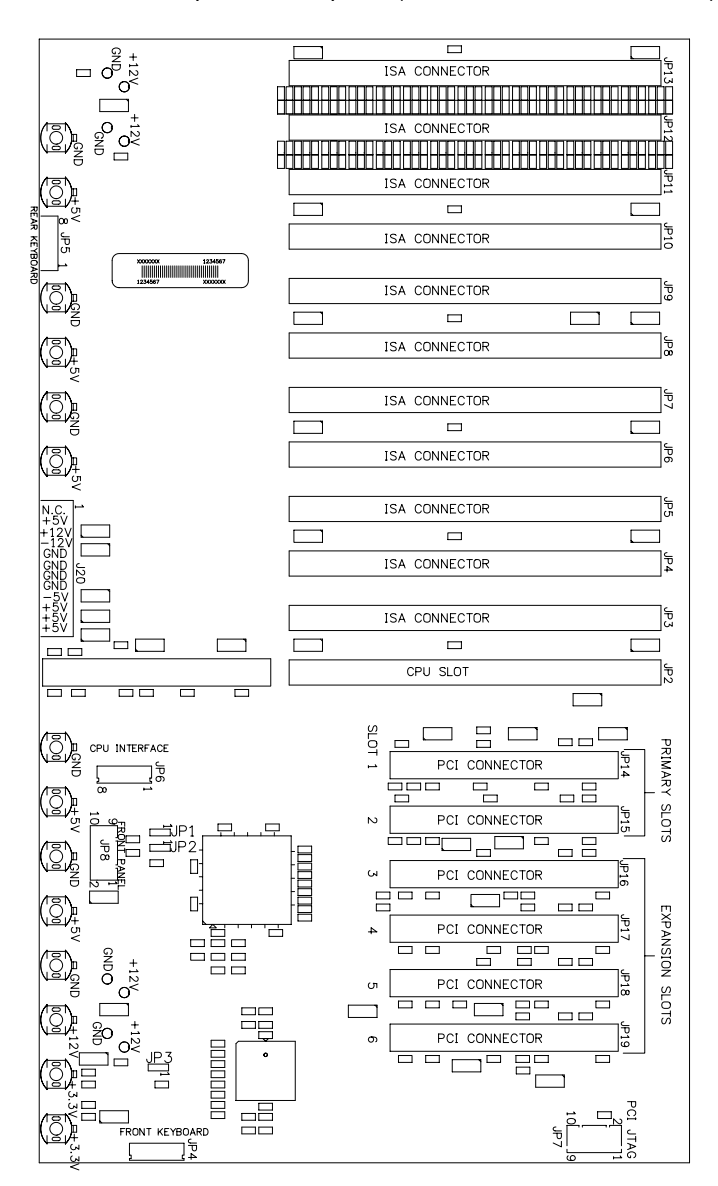

Model P5000HX Series CPU User's Manual

This chapter covered...

- P5000HX features
- basic P5000HX components
- the PCI Local Bus and Bridge
- PICMG

#### Next...

The next chapter outlines the seven basic steps for P5000HX configuration and installation.

# 2

# 7 Steps to P5000HX Operation

This chapter provides some basic precautions for handling the P5000HX, then outlines the seven basic steps for configuring and installing the P5000HX Series CPU:

- 1. Check jumper settings,
- 2. Check switch settings,
- 3. Connect peripherals to headers,
- 4. Install the board,
- 5. Attach peripherals to connectors,
- 6. Power-up the system, and
- 7. Run the Setup Utility.

Model P5000HX Series CPU User's Manual

# 2.1 Handling the P5000HX

12

| Overview              | This section provides basic precautions for handling the P5000HX CPU.                                                                                                    |  |
|-----------------------|----------------------------------------------------------------------------------------------------|--|
| Static electricity    | The P5000HX features ESD (electro-static discharge) and<br>over-voltage protection circuitry built into the board's<br>design to protect the I/O ports. However, excessive static<br>electricity can damage P5000HX components.                                                                                                    |  |
|                       | Use the provided grounding wrist strap to discharge static<br>electricity before you handle the board. Instructions for<br>using the wrist strap are printed on the strap envelope.<br>Always handle the board by the edges to help eliminate<br>accidental static damage.                                                          |  |
| Safety considerations | It is important to protect yourself and your equipment<br>before you perform any of the following procedures. <b>Never</b><br><b>touch the P5000HX while it is installed in the chas</b> -<br><b>sis and power is ON.</b>                                                                                                    |  |
|                       | You should check the P5000HX configuration before you<br>install the board. However, if the P5000HX is already<br>installed in your system, remove power by turning all<br>power switches OFF and disconnecting all power cords<br>from their power sources. Follow all safety precautions<br>outlined by the chassis manufacturer. |  |
|                       | <i>Only qualified, experienced electronics personnel should access the unit's interior.</i>                                                                                                    |  |
| Next                  | Before you install the P5000HX, check the jumper and<br>DIP switch settings outlined in Section 2.2 and<br>Section 2.3, respectively. Pay particular attention to the<br>switch settings; the jumpers are preconfigured at the fac-<br>tory and are appropriate for most applications.                                              |  |

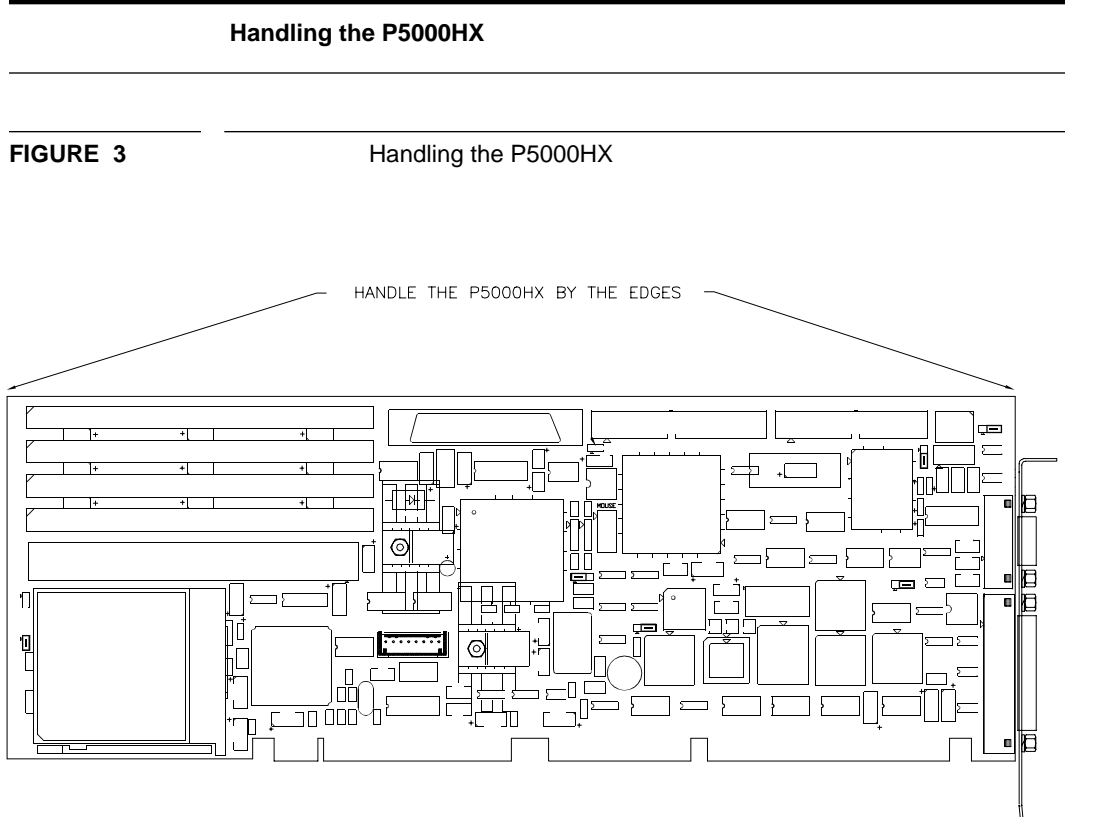

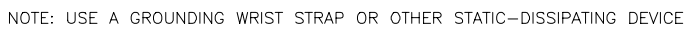

Model P5000HX Series CPU User's Manual

## 2.2 Step 1 - Check Jumper Block Settings

|                   | The first step in configuring the P5000HX is checking the jumper settings on the board.                                                                                  |  |
|-------------------|----------------------------------------------------------------------------------------------------|--|
| Overview          |                                                                                                    |  |
| What are jumpers? | <b>Jumpers</b> are small metal "bridges" that connect pins in a <b>jumper block</b> on a CPU board. The position of a jumper affects the board's operational parameters. |  |
| Jumper blocks     | The P5000HX contains:                                                                                                    |  |
|                   | <ul> <li>five (5) three-pin jumper blocks (JP2, JP3, JP4,<br/>JP5 and JP7), and</li> </ul>                                                                               |  |
|                   | • two 2) two-pin jumper blocks (JP6 and JP8).                                                                                                    |  |
| Settings          | Settings for these jumper block are provided in the                                                                                                    |  |

following tables.

| 3-pin Jumper Block Configuration |                            |                                                                                                    |  |
|----------------------------------|----------------------------|----------------------------------------------------------------------------------------------------|--|
| JP2, JP3, JP5                    | UART 2 Configuration       |                                                                                                    |  |
|                                  | Pin 2 jumpered to Pin 3    | RS232 configuration (default)                                                                                     |  |
|                                  | Pin 1 jumpered to Pin 2    | RS422/485 configuration                                                                                           |  |
| JP4                              | Watchdog Timer             |                                                                                                    |  |
|                                  | Pin 1 jumpered to Pin 2    | Watchdog timer reset active enabled                                                                               |  |
|                                  | Pin 2 jumpered to Pin 3    | Watchdog timer reset inactive (default)                                                                           |  |
| JP7                              | Next Step OS Configuration |                                                                                                    |  |
|                                  | Pin 1 jumpered to Pin 2    | When running Next Step OS and<br>experiencing operational prob-<br>lems with the PS/2 mouse, use<br>this setting. |  |
|                                  | Pin 2 jumpered to Pin 3    | Normal operation (default).                                                                                       |  |

#### Step 1 - Check Jumper Block Settings

**FIGURE 4** 

|                          | Du3/                     | Flocessol Speed lab         |                     |
|--------------------------|--------------------------|-----------------------------|---------------------|
| JP6 jumper<br>installed? | JP8 jumper<br>installed? | Bus Core<br>Frequency Ratio | Bus/Processor Speed |
| Yes                      | Yes                      | 2/5                         | 66/166              |
| Yes                      | No                       | 1/3                         | 66/200              |
| No                       | Yes                      | 1/2                         | 66/133 (default)    |
| No                       | No                       | 2/3                         | 66/100              |

Jumper Block locations

#### **Bus/Processor Speed Table**

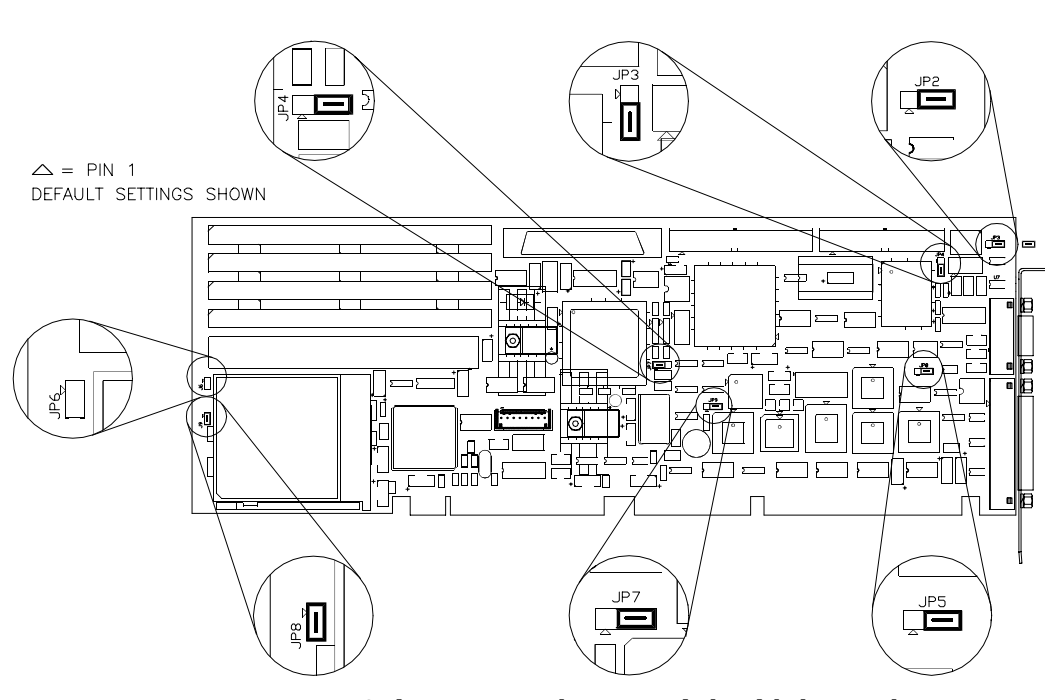

Note: Only experienced personnel should change these jumper settings. The P5000HX is very sensitive to static discharge and can be damaged if precautions are not taken. See Section 2.1 on page 12 for more information.

Model P5000HX Series CPU User's Manual

#### 2.3 Step 2 - Check Switch Settings

| Overview     | After you check the jumper settings, check the switch block for proper configuration.                          |
|--------------|----------------------------------------------------------------------------------------------------|
| Switch block | The switch block (see Figure 5) contains four (4) DIP switches that can be configured to affect the following: |
|              | • default monitor type (SW1-1),                                                                                |
|              | • on-board ROM access (SW1-2),                                                                                 |

- CMOS RAM (SW1-3), and
- configuration ports (SW1-4).

**Settings** Settings for the switches are provided below.

| Switch | Setting          | Result                                                                                                    |
|--------|------------------|----------------------------------------------------------------------------------------------------|
| SW1-1  | Open             | Monochrome monitor position                                                                                                    |
|        | Closed (default) | Color monitor position                                                                                                    |
| SW1-2  | Open (default)   | Flash memory is enabled; auxiliary ROM is disabled                                                                                                    |
|        | Closed           | Auxiliary ROM is enabled; Flash memory is disabled.                                                                                                    |
| SW1-3  | Open (default)   | Normal operation of the CMOS RAM                                                                                                    |
|        | Closed           | Used is special cases when the CMOS<br>RAM becomes corrupted. When this<br>switch is CLOSED, the factory default val-<br>ues for the Setup Utility are reloaded into<br>CMOS RAM. |
| SW1-4  | Open (default)   | Configuration ports are mapped to I/O<br>addresses 270/271. Under normal con-<br>ditions, this switch should remain<br>open.                                                      |
|        | Closed           | Configuration ports are mapped to I/O addresses 370/371.                                                                                                    |

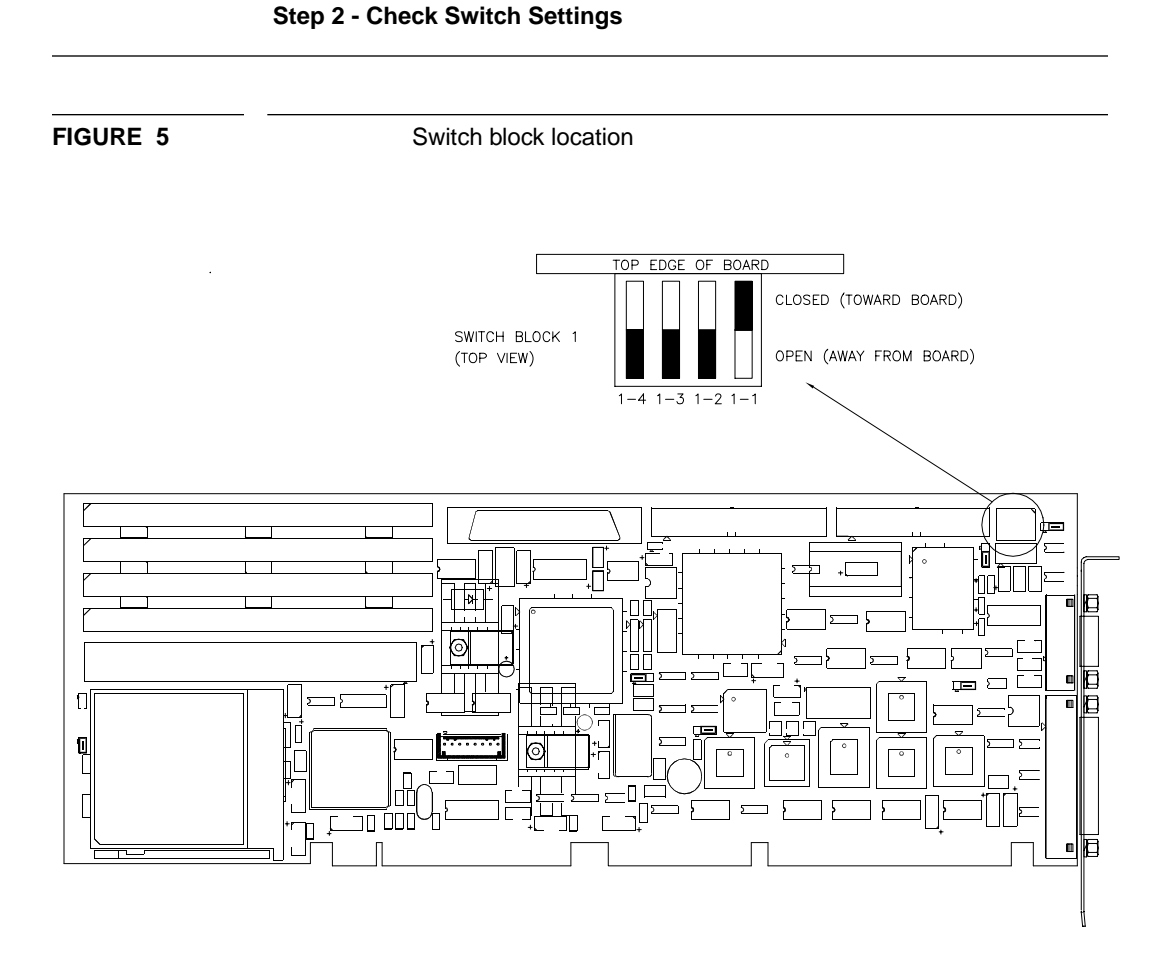

Note: The P5000HX is very sensitive to static discharge and can be damaged if precautions are not taken. See Section 2.1 on page 12 for more information.

Model P5000HX Series CPU User's Manual

## 2.4 Step 3 - Connect Peripherals to Headers

| Overview     | The next step in installing your P5000HX is connecting peripherals to the on-board headers.                                                                                                    |  |  |
|--------------|----------------------------------------------------------------------------------------------------|--|--|
| Headers      | <b>Headers</b> are peripheral connectors located on the board's surface (as opposed to <b>connectors</b> , which are located on the I/O bracket, and are discussed in Section 2.6 on page 28). |  |  |
|              | The P5000HX features the following headers for peripheral connection:                                                                                                    |  |  |
|              | • a PCI-Bus-to-Fast and Wide SCSI controller,                                                                                                    |  |  |
|              | • an EIDE drive header,                                                                                                    |  |  |
|              | • an IDE/SCSI drive LED header,                                                                                                    |  |  |
|              | • a floppy drive header,                                                                                                    |  |  |
|              | • a serial port header (Serial Port 2),                                                                                                    |  |  |
|              | <ul> <li>an AT-style keyboard header, and</li> </ul>                                                                                                    |  |  |
|              | • a PS/2 mouse header.                                                                                                    |  |  |
| Descriptions | Descriptions of each of these headers are provided on page 20 through page 24.                                                                                                    |  |  |

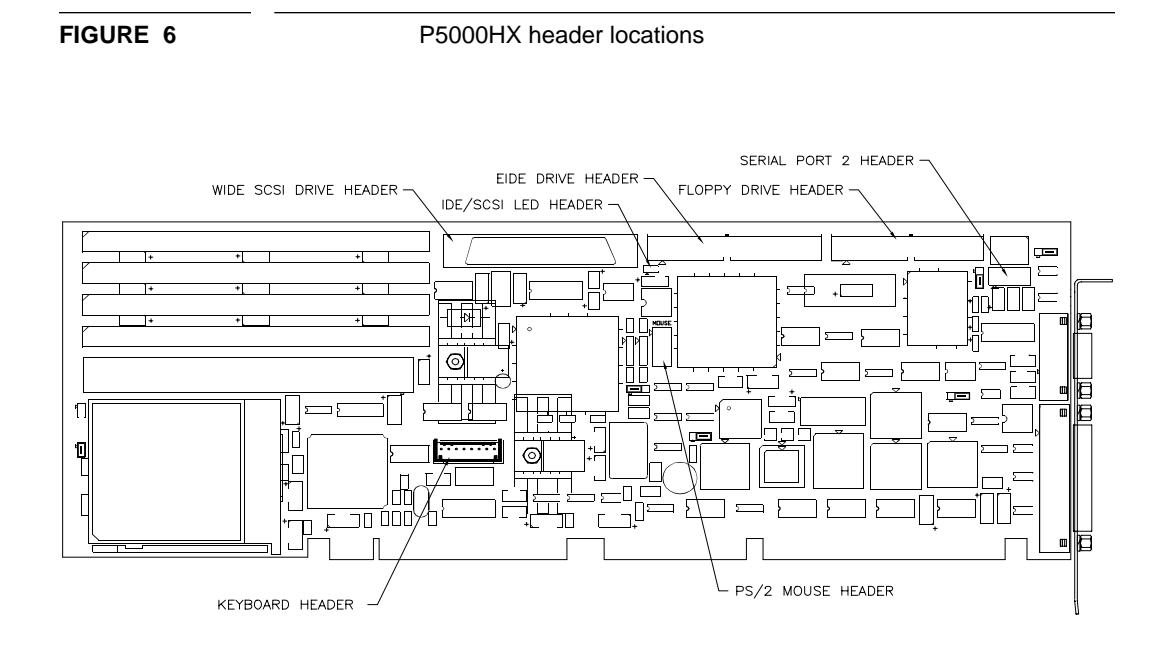

Step 3 - Connect Peripherals to Headers

Note: The P5000HX is very sensitive to static discharge and can be damaged if precautions are not taken. See Section 2.1 on page 12 for more information.

Model P5000HX Series CPU User's Manual

#### Step 3 (cont.) - Connect Peripherals to Headers

| Wide SCSI Drive<br>Header    | Up to seven (7) Small Computer System Interface (SCSI) hard<br>disk drives can be attached to the P5000HX via this header<br>and a 68-conductor cable. SCSI devices are daisy-chained via<br>this cable, and both ends of the cable are terminated. Termina-<br>tors can be connected to either SCSI devices or SCSI cables. |
|------------------------------|----------------------------------------------------------------------------------------------------|
|                              | Devices connected to these chains must contain the correct<br>number of terminators for proper operation. No more than two<br>(2) terminators can exist in a chain of SCSI devices - one at<br>each end of the physical chain.                                                                                               |
|                              | If more than two SCSI devices are connected in a SCSI daisy-<br>chain, the termination must be removed from the middle<br>device(s) in the control cable.                                                                                                    |
| EIDE Drive Header            | Two (2) Integrated Device Electronics (EIDE - backwards-com-<br>patible with IDE) hard disk drives can be attached to the<br>P5000HX board via this header and a 40-conductor cable.                                                                                                    |
|                              | Note: The "red stripe" on the 40-pin cable should be near Pins 1<br>and 2 on the 40-pin connector. The IDE hard drive(s) will not<br>work correctly if the cable is plugged in backwards.                                                                                                    |
| IDE/SCSI Drive<br>LED Header | This header provides an interface for the IDE/SCSI drive's activity LED cable. Pin 1 is the anode; Pin 2 is the cathode.                                                                                                    |

#### **Step 3 - Connect Peripherals to Headers**

FIGURE 7

SCSI, EIDE, and LED headers

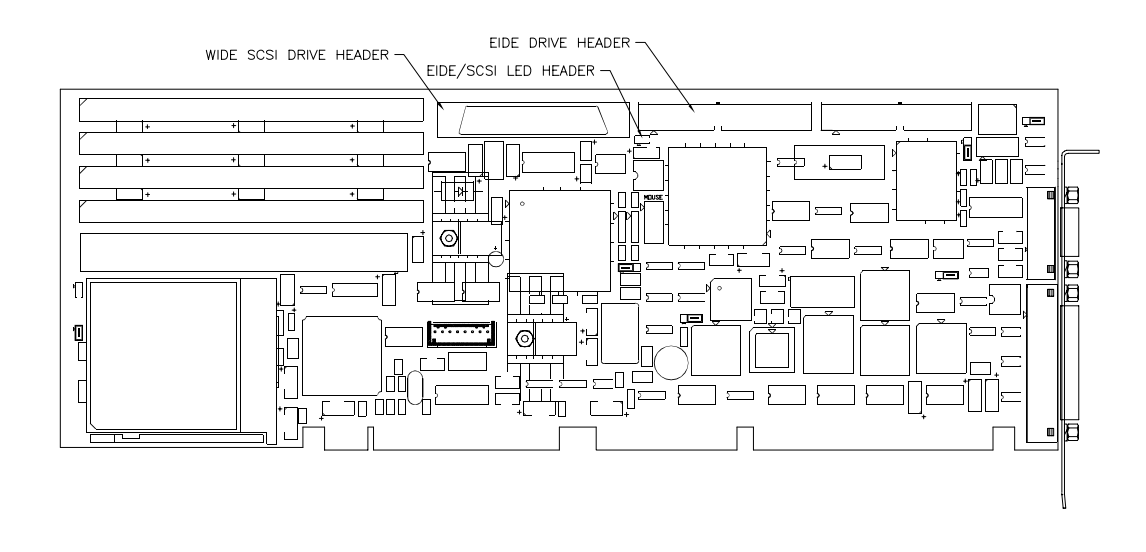

Model P5000HX Series CPU User's Manual

#### Step 3 (cont.) - Connect Peripherals to Headers

| Floppy Drive<br>Header | Two (2) floppy drives can be attached to the P5000HX via this header and a 34-conductor flat cable no more than three (3) feet in length.                                                                                                    |  |  |  |
|------------------------|----------------------------------------------------------------------------------------------------|--|--|--|
|                        | <i>Note: The "red stripe" on the 34-pin cable should be near Pins 1<br/>and 2 on the 34-pin header. The floppy drive(s) will not work<br/>correctly if the cable is plugged in backwards.</i>                                                                              |  |  |  |
|                        | The two installed drives may be any combination of:                                                                                                    |  |  |  |
|                        | <ul> <li>360 KB and 1.2 MB 5.25" drives, or</li> <li>720 KB, 1.44 MB, and 2.88 MB 3.5" drives.</li> </ul>                                                                                                    |  |  |  |
| Serial Port 2          | Serial ports allow you to connect serial devices (a serial mouse,<br>serial printers, etc.) to the P5000HX via appropriate serial<br>cables. Serial ports are also known as UART (Universal Asyn-<br>chronous Receiver/Transmitter) ports.                                 |  |  |  |
|                        | Note: The P5000HX uses 16550 UART's.                                                                                                    |  |  |  |
|                        | UART 2, the "second serial port," is a 10-pin header located on<br>the card's front surface. <b>Be sure to use the proper cable</b><br><b>when connecting a serial device to the P5000HX. If con-</b><br><b>necting a serial mouse to this port, use a shielded cable.</b> |  |  |  |
|                        | Note that the other serial port (UART 1) is located on the edge<br>of the card (on the I/O bracket). More information about this<br>port can be found in Section 2.6 on page 28.                                                                                           |  |  |  |
|                        | <i>Note: The "red stripe" on the 10-pin cable should be near Pins 1<br/>and 2 on the 10-pin header. Damage to the CPU/cable/exter-<br/>nal device can occur if the cable is plugged in backwards</i>                                                                       |  |  |  |
|                        |                                                                                                    |  |  |  |

#### **Step 3 - Connect Peripherals to Headers**

FIGURE 8

Floppy drive and Serial Port 2 headers

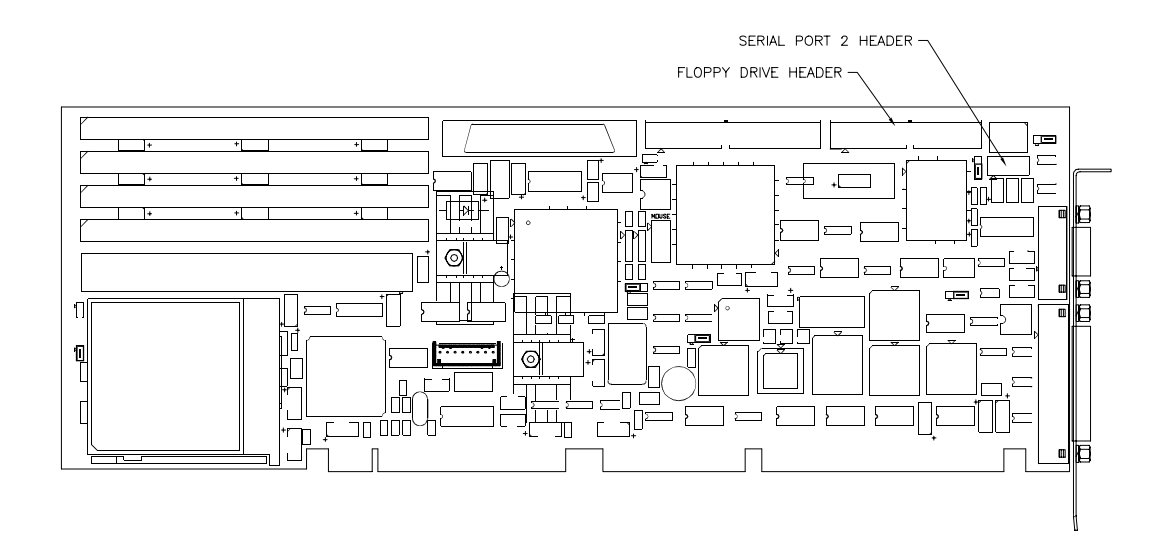

Model P5000HX Series CPU User's Manual

7 Steps to P5000HX Operation

#### Step 3 (cont.) - Connect Peripherals to Headers

| Keyboard Cable<br>Header | The P5000HX provides an AT-style 8-pin keyboard cable header. See Figure 9 for location.                                                                                                    |  |
|--------------------------|----------------------------------------------------------------------------------------------------|--|
|                          | The sockets on the Texas Micro keyboard connector cable are<br>numbered in reverse order when compared to the pinout of the<br>P5000HX keyboard cable header. For example, Position 8 of<br>the connector cable corresponds with Pin 1 of the header, Posi-<br>tion 7 of the cable corresponds with Pin 2 of the header, etc. |  |
| PS/2 Mouse<br>Header     | A 10-pin (2x5) header allows connection with a cable adapter to a PS/2 mouse connector.                                                                                                    |  |
| Next                     | After you've connected all desired peripherals to on-board headers, install the board as described on page 26.                                                                                                    |  |

#### **Step 3 - Connect Peripherals to Headers**

FIGURE 9

Keyboard and PS/2 Mouse headers

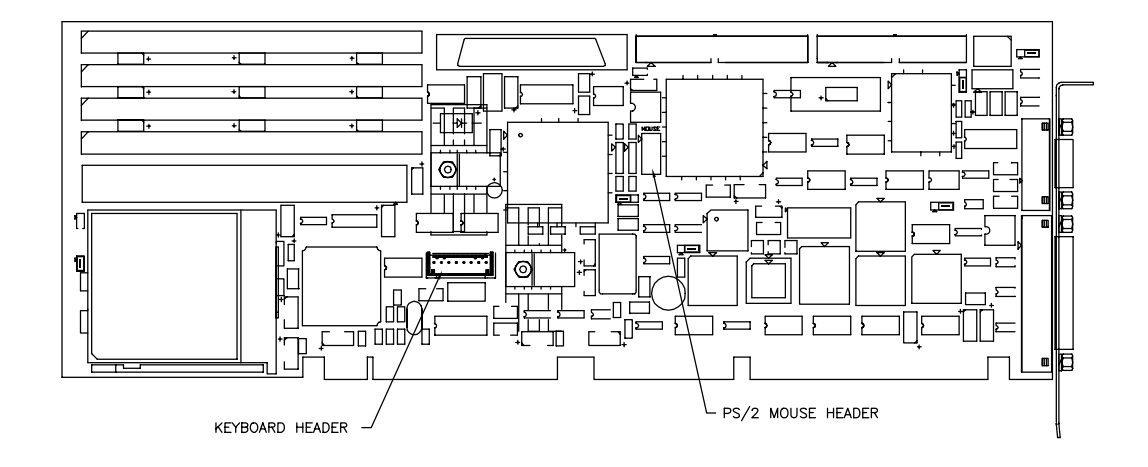

Model P5000HX Series CPU User's Manual

#### 2.5 Step 4 - Install the Board

Installation Procedure The procedure for installing the P5000HX into a typical Texas Micro chassis is described below.

| Step # | Action                                                                                                    |
|--------|----------------------------------------------------------------------------------------------------|
| 1      | Remove power from the chassis and disconnect all<br>power cords. Use the provided grounding wrist strap to<br>discharge static electricity, which can damage compo-<br>nents. Follow all power-down procedures outlined in<br>your chassis' user's guide.             |
| 2      | Remove the chassis cover, then detach the circuit card<br>hold-down bracket (if required). This bracket stretches<br>across the tops of the circuit cards and holds them in<br>place.                                                                                 |
| 3      | (For PCI operation; otherwise skip to step 4) Locate the "platform" or "CPU" slot. If the CPU is installed in another slot, it will be unable to communicate with any third-party PCI adapter cards.                                                                  |
| 4      | Remove the I/O bracket spacer from the rear of the chassis (if required). This spacer occupies the area where the card's I/O bracket is accessed through the back of the chassis.                                                                                     |
| 5      | Ensure that you've connected all desired peripherals to the P5000HX on-board headers as outlined in Section 2.4.                                                                                                    |
| 6      | Place the board ends into the appropriate card guide<br>and card-end slot in the chassis. Lower the board into<br>position and carefully push the card-edge connector into<br>the slot. Ensure that the I/O bracket is accessible<br>through the back of the chassis. |
| 7      | Secure the card-edge I/O bracket to the hold-down lip<br>and attach any other cables to the P5000HX.                                                                                                    |

Next...

Attach desired peripherals to P5000HX connectors as outlined on page 28.

Note: To install the P5000HX into a passive backplane not manufactured by Texas Micro, follow the instructions provided by the backplane manufacturer. *If the P5000HX is installed in a non-Texas Micro chassis, a custom cable might be needed to adapt the keyboard connector to the wiring in the non-Texas Micro chassis. Texas Micro is unable to create such a cable.* 

Model P5000HX Series CPU User's Manual

## 2.6 Step 5 - Attach Peripherals to Connectors

| Overview      | Connectors are also used to connect external components to<br>the P5000HX, but, unlike headers, connectors are located on<br>the I/O bracket at the end of the P5000HX board (which will<br>make them accessible after you install the board). These<br>include:<br>• a serial port connector ("SERIAL PORT 1") and |
|---------------|----------------------------------------------------------------------------------------------------|
|               | • a parallel port connector.                                                                                                    |
| Serial Port 1 | As mentioned earlier, serial ports allow you to connect serial<br>devices (a serial mouse, serial printers, etc.) to the P5000HX<br>via appropriate serial cables. Serial ports are also known as<br>UART (Universal Asynchronous Receiver/Transmitter) ports.                                                      |
|               | Note: The P5000HX uses 16550 UART's.                                                                                                    |
|               | SERIAL 1 is a 9-pin connector located on the edge of the card<br>(on the I/O bracket). This means that you can access<br>SERIAL 1 through the back of the chassis after the P5000HX<br>is installed.                                                                                                    |
| Parallel Port | The parallel port (IEEE1284, ECP/EPP/bidirectional) is nor-<br>mally used for connecting a printer to the P5000HX. This port<br>is a 25-pin connector located on the I/O bracket. Connect the<br>printer cable to this port for printer operation.                                                                  |
| Next          | Power up the system as outlined on page 30.                                                                                                    |

#### Step 5 - Attach Peripherals to Connectors

FIGURE 10

Serial Port 1 and Parallel Port

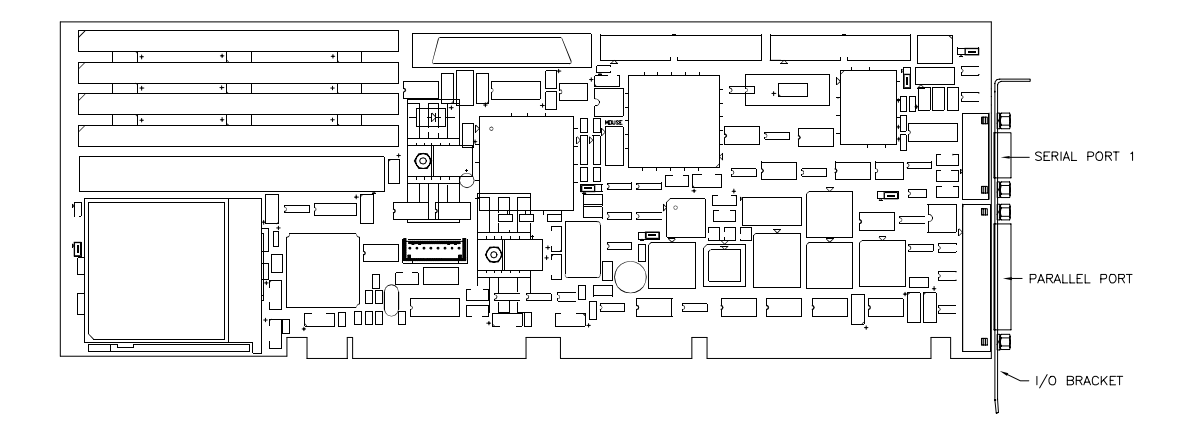

Model P5000HX Series CPU User's Manual

## 2.7 Step 6 - Power-up the System

| Overview                       | After all switches and jumpers have been checked and peripherals have been connected, turn on the power to your system.<br>If the P5000HX has been properly installed, a power-up banner will be displayed and a power-up memory test will run. |  |
|--------------------------------|----------------------------------------------------------------------------------------------------|--|
| Accessing the<br>Setup Utility | If desired, you can now access the P5000HX Setup Utility. The Setup Utility can be accessed by pressing F2 when prompted by the BIOS during the power-up operation.                                                                             |  |
| Next                           | Turn to Section 2.8 on page 32 for instructions on using the P5000HX Setup Utility.                                                                                                    |  |

| Step 6 - Powe | er-up the | System |
|---------------|-----------|--------|
|---------------|-----------|--------|

FIGURE 11

Setup Utility access

| To access Setup,<br>press | When?                     |
|---------------------------|---------------------------|
| the "F2" key              | When prompted by the BIOS |

This screen will be displayed (sample configuration)...

| Texas Micro<br>Model P5                                               | osystems, Inc. Setup<br>000HX                                                   | Utility Copyright (c)<br>BIOS Versio | 1988-1996<br>on x.x.x                                                                                      |
|-----------------------------------------------------------------------|---------------------------------------------------------------------------------|--------------------------------------|----------------------------------------------------------------------------------------------------|
| Time and Date                                                         | Time<br>Date<br>Weekday                                                         |                                      | . 10:18:28<br>. July 1, 1996<br>. Monday                                                                   |
| Floppy Disks<br>Fixed Disks<br>Keyboard<br>Shadow RAM<br>Boot Options | Drive A:<br>Drive B:<br>Hard Disk 1<br>Hard Disk 2                              |                                      | . 3 <sup>1</sup> / <sub>2</sub> Inch, 2.88 MB<br>. Not Installed<br>. Type 40 is 514 MB<br>. Not Installed |
| Password Edit<br>Advanced Options<br>PCI Options                      | Keyboard Type<br>Keyboard Type<br>Base Memory<br>Extended Men<br>Floating Point | ematic Delay<br>ematic Rate<br>nory  | . 250 msec<br>. 30 char/sec<br>. 640K<br>. 007168K<br>Operational                                          |
|                                                                       | Boot Drive Sec<br>101-Keyboard<br>Boot Option                                   | quence<br>NumLock                    | . Drive A:, then C:<br>. Disabled<br>. Diagnostic Boot                                                     |
| ↑ (prev) $\downarrow$ (next) F5                                       | 5 (color)                                                                       | Esc (reboot)                         | Enter (execute)                                                                                            |

Model P5000HX Series CPU User's Manual

# 2.8 Step 7 - Run the Setup Utility

| Overview  | The P5000HX Computer BIOS ( <b>B</b> asic <b>I</b> nput/ <b>O</b> utput <b>S</b> ystem)<br>Setup Utility is a special set of functions used to set the<br>computer time, date and configuration data. |  |
|-----------|----------------------------------------------------------------------------------------------------|--|
| Access    | As described on page 30, the Setup Utility can be accessed by pressing F2 when prompted by the BIOS during the power-up operation.                                                                    |  |
| Main Menu | The Setup Utility begins by displaying the Main Menu screen pictured in Figure 12.                                                                                                    |  |
| Next      | Turn to page 34 for information on the Main Menu.                                                                                                    |  |

FIGURE 12

The P5000HX Setup Utility (sample configuration)

| — Basic Options —             | Time                              |       |
|-------------------------------|-----------------------------------|-------|
| Time and Date<br>Floppy Disks | Weekday Monday                    |       |
| Fixed Disks                   | Drive A:                          | 88 MB |
| Keyboard                      | Unve B:                           |       |
| Shadow RAM                    | Hard Disk 2 Not Installed         |       |
| Boot Options                  |                                   | 1     |
| Password Edit                 | Keyboard Typematic Delay 250 msec |       |
| Advanced Options              | Keyboard Typematic Rate           |       |
| Advanced Options              | Base Memory 640K                  |       |
| FCI Options                   | Extended Memory 007168K           |       |
|                               | Floating Point Unit Operational   |       |
|                               | Boot Drive Sequence Drive A:, the | n C:  |
|                               | 101-Keyboard NumLock Disabled     |       |
|                               | Boot Option Quiet Boot            |       |
|                               |                                   |       |

Model P5000HX Series CPU User's Manual

#### Step 7 (cont.) - Run the Setup Utility (The Main Menu)

| Overview      | <ul> <li>The Main Menu, the first screen displayed by the Setup Utility, is comprised of two basic components:</li> <li>the Basic Options Menu and</li> <li>the summary information area.</li> </ul>                                                                         |                                                                  |  |
|---------------|----------------------------------------------------------------------------------------------------|------------------------------------------------------------------|--|
| Basic Options | The Basic Options Menu is located on the left side of the screen. It contains a list of system parameters you can modify to meet your system requirements. Use these keys:                                                                                                   |                                                                  |  |
|               | То                                                                                                    | Press                                                            |  |
|               | move the cursor up                                                                                                    | UP ARROW                                                         |  |
|               | move the cursor down                                                                                                    | DOWN ARROW                                                       |  |
|               | select an item for modification                                                                                                    | ENTER                                                            |  |
|               | save settings and reboot                                                                                                    | ESC                                                              |  |
| Summary       | The "summary information" ar<br>tings information and is located<br>Menu.                                                                                                    | ea displays current system set-<br>d to the right of the Options |  |
| F5 key        | If you are using an external monochrome VGA monitor and<br>are experiencing trouble seeing the cursor when the Main<br>Menu is displayed, press the F5 key. The Main Menu<br>attributes will be switched from color to black and white, mak-<br>ing the menu easier to read. |                                                                  |  |
| Next          | Turn to page 36 for information                                                                                                    | n on the Basic Options Menu.                                     |  |

Model P5000HX Series CPU User's Manual

FIGURE 13

The Main Menu (sample configuration)

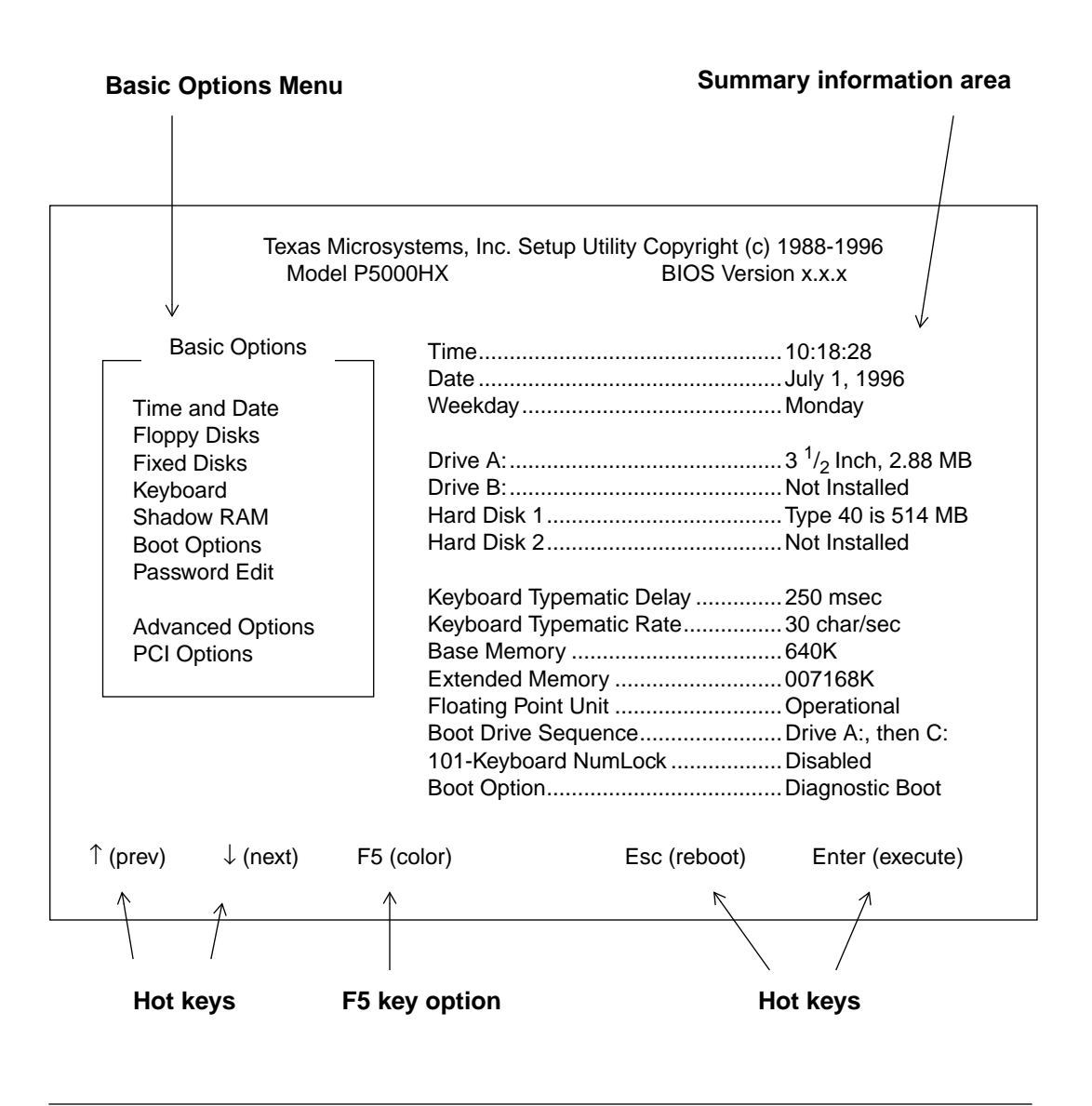

Model P5000HX Series CPU User's Manual

#### Step 7 (cont.) - Run the Setup Utility (Basic Options)

| Overview      | The Basic Options Menu provides the following options.                                                                                                    |  |  |
|---------------|----------------------------------------------------------------------------------------------------|--|--|
| Time and Date | This option allows you to set the time and date in the battery-<br>backed clock/calendar.                                                                                                    |  |  |
| Floppy Disks  | This option allows you to configure the P5000HX to operate the floppy drive subsystem.                                                                                                    |  |  |
| Fixed Disks   | This option provides menus that allow configuration of the P5000HX fixed disk subsystem.                                                                                                    |  |  |
|               | Note: The "Large Disk DOS Compatible" option should be<br>enabled when you are running DOS-based operating systems.<br>This option enables BIOS translation for drives greater than<br>528 MB.                                                                                                    |  |  |
| Keyboard      | These three menus allow you to set these external keyboard<br>"Typematic" options:                                                                                                    |  |  |
|               | <ul> <li>sound (if enabled, the system speaker will "click" as you press keys on the external keyboard),</li> <li>delay (the period that elapses between the time a key is held down until it begins to repeat), and</li> <li>rate (the rate at which a character will repeat). <i>Note: The "Keyboard Typematic Rate" menu will display only three optional settings simultaneously. Continue to scroll through the settings to view all available options.</i></li> </ul> |  |  |
| Next          | Turn to page 38 for the remaining Basic Options Menu settings.                                                                                                    |  |  |
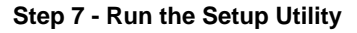

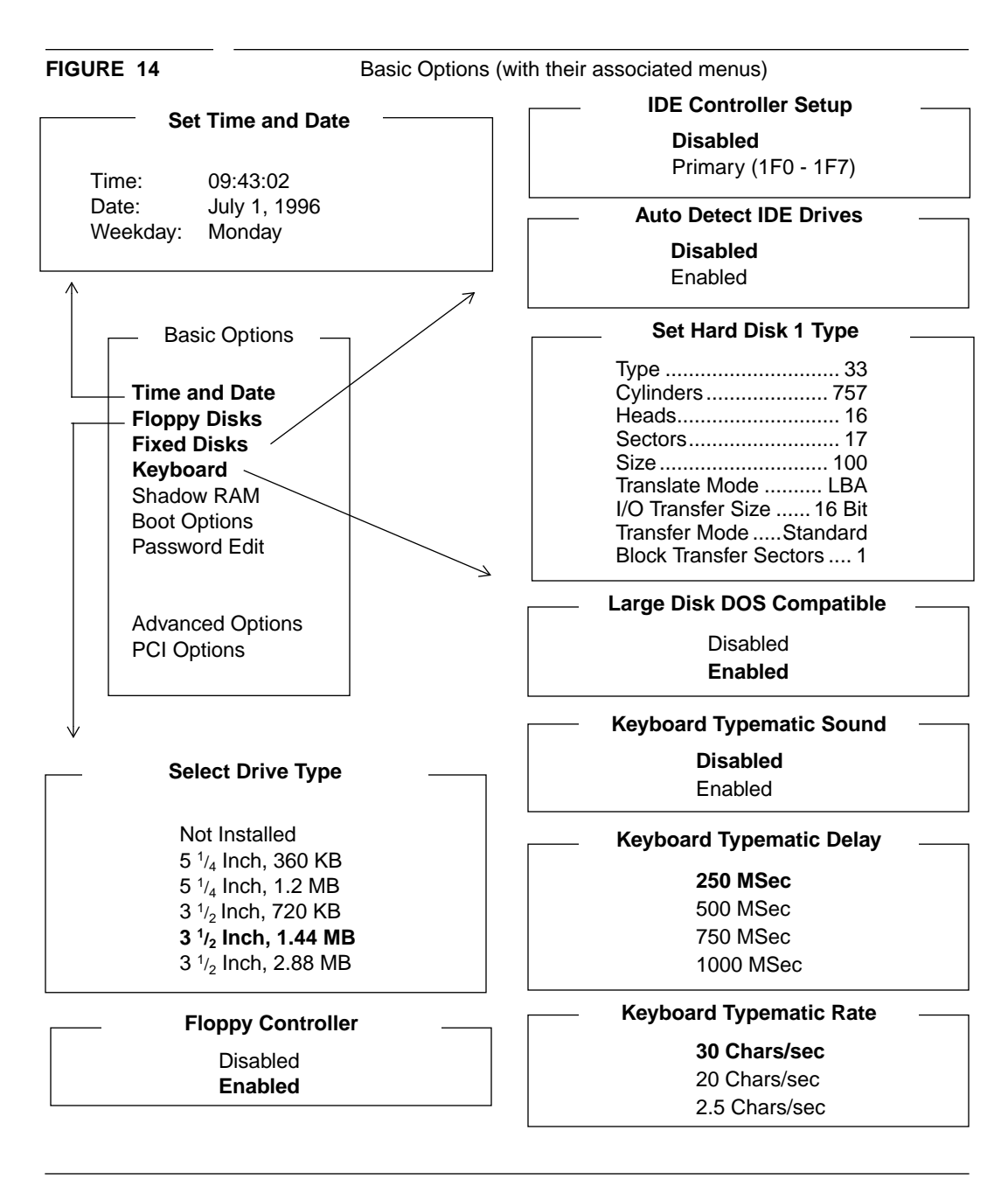

Model P5000HX Series CPU User's Manual

# Step 7 (cont.) - Run the Setup Utility (Basic Options - cont.)

| Overview                               | The remainder of the Basic Options Menu is described below.                                                                                                    |
|----------------------------------------|----------------------------------------------------------------------------------------------------|
| Shadow RAM                             | When you select this option, a memory map that displays<br>memory in 16 KByte blocks is displayed. If a ROM is found<br>within that 16 KByte location, the Setup Utility will display:                                                                                                    |
|                                        | • <b>ROM</b> - the system will execute code directly from the ROM device,                                                                                                    |
|                                        | • <b>SHADOW</b> - the system will copy the code from<br>the ROM device into DRAM at the same address,<br>allowing code to run from the DRAM (dramati-<br>cally improving system performance), or                                                                                                    |
|                                        | A window displays the starting address, length, and status for each option ROM.                                                                                                    |
| Boot Options                           | The first menu allows you to set the NumLock key status at<br>boot. If a 101-key keyboard is attached, this option directs the<br>BIOS to enable/disable the NumLock key before booting. The<br>second menu allows you to set the boot drive sequence. The<br>third allows for a "quiet boot" (a banner will be displayed,<br>rather than power-up diagnostics). |
| Password Options                       | This feature allows you to enable and enter a password for<br>Setup Utility access or for Setup and boot access. The pass-<br>word may consist of from one to 12 characters. Letters A to Z<br>(case-sensitive) and numbers 0 to 9 are accepted.                                                                                                    |
| Advanced<br>Options and PCI<br>Options | Note the "Advanced Options" and "PCI Options" items.<br>Choosing these items will cause new menus of options to be<br>displayed. We'll discuss these menus beginning on page 40.                                                                                                    |

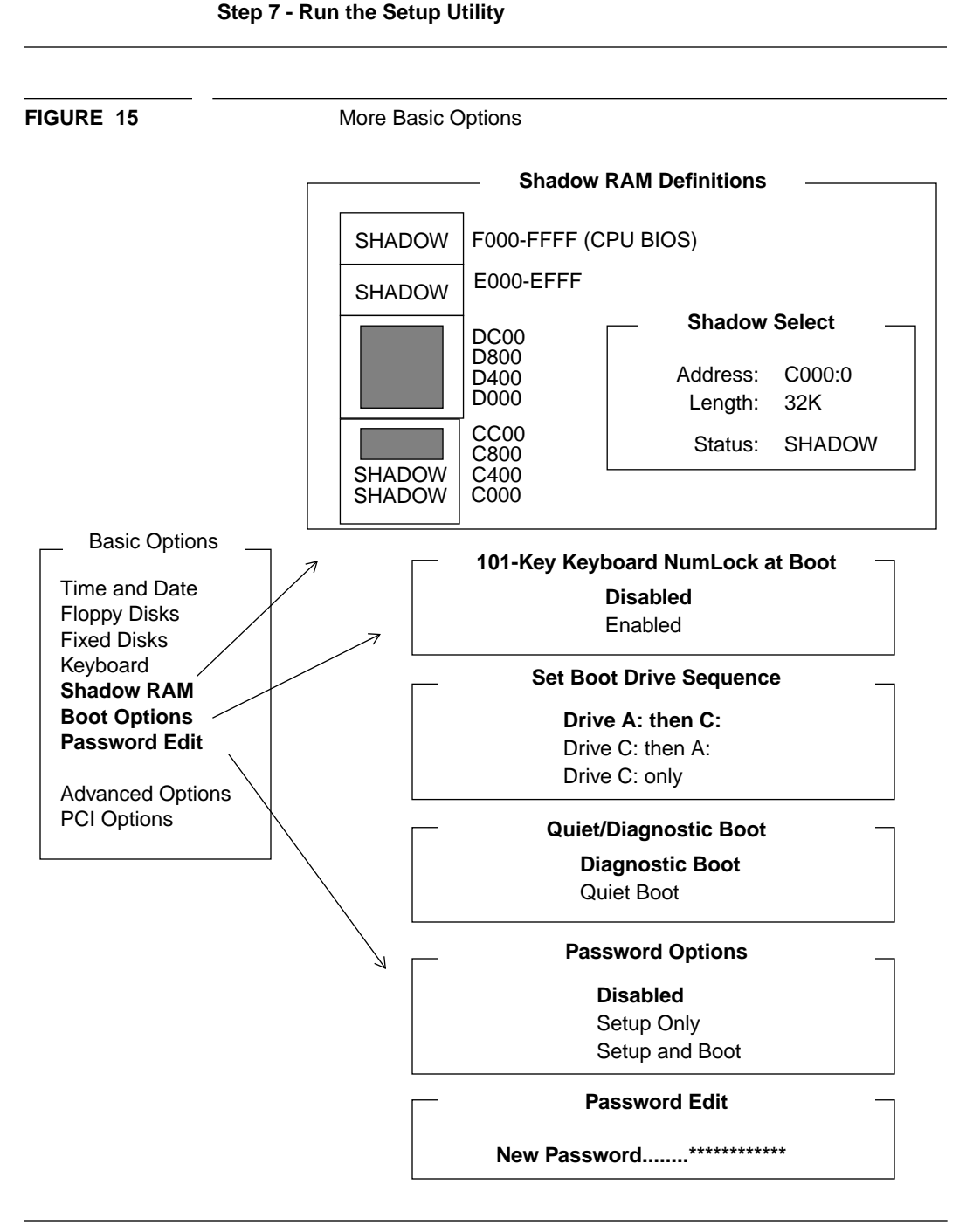

Model P5000HX Series CPU User's Manual

# Step 7 (cont.) - Run the Setup Utility (Advanced Options)

| Overview         | This section introduces the "Advanced Options" menus.                                                                                                    |
|------------------|----------------------------------------------------------------------------------------------------|
| Serial Ports     | Use this option to select the port addresses for 16550-compatible Serial Port 1 (UART1) and Serial Port 2 (UART2). <i>Note: If Serial Ports 1 and 2 are given the same base port address, you will be prompted to make a choice that will resolve the conflict.</i>                                                                                                    |
| Parallel Ports   | Use this feature to select an address for the on-board parallel port (IEEE 1284). This port can also be configured as AT-compatible or PS/2 compatible.                                                                                                    |
| Memory Cache     | This option allows you to enable or disable the external (L2) write-back cache.                                                                                                    |
| Advanced Chipset | <ul> <li>This menu allows you to configure four options:</li> <li>DRAM Speed - set this option to match the speed of installed SIMMs. <i>Caution should be used when changing defaults; incorrect settings can damage the system.</i></li> <li>DMA Alias - the DMA Alias feature is an I/O range switch for the chip that is responsible for bridging the PCI to ISA bus. Enable this feature only when experiencing I/O address-mapping compatibility problems.</li> <li>Parity/ECC - For DRAM with a parity bit, ECC (Error Correction Code) enables the chipset to detect and correct single-bit errors from data reads prior to CPU processing (doesn't apply to multi-bit errors). With the Parity setting, single bit errors are not corrected.</li> <li>Memory Gap Block Size - this option allows use of the selected memory block for other purposes.</li> </ul> |

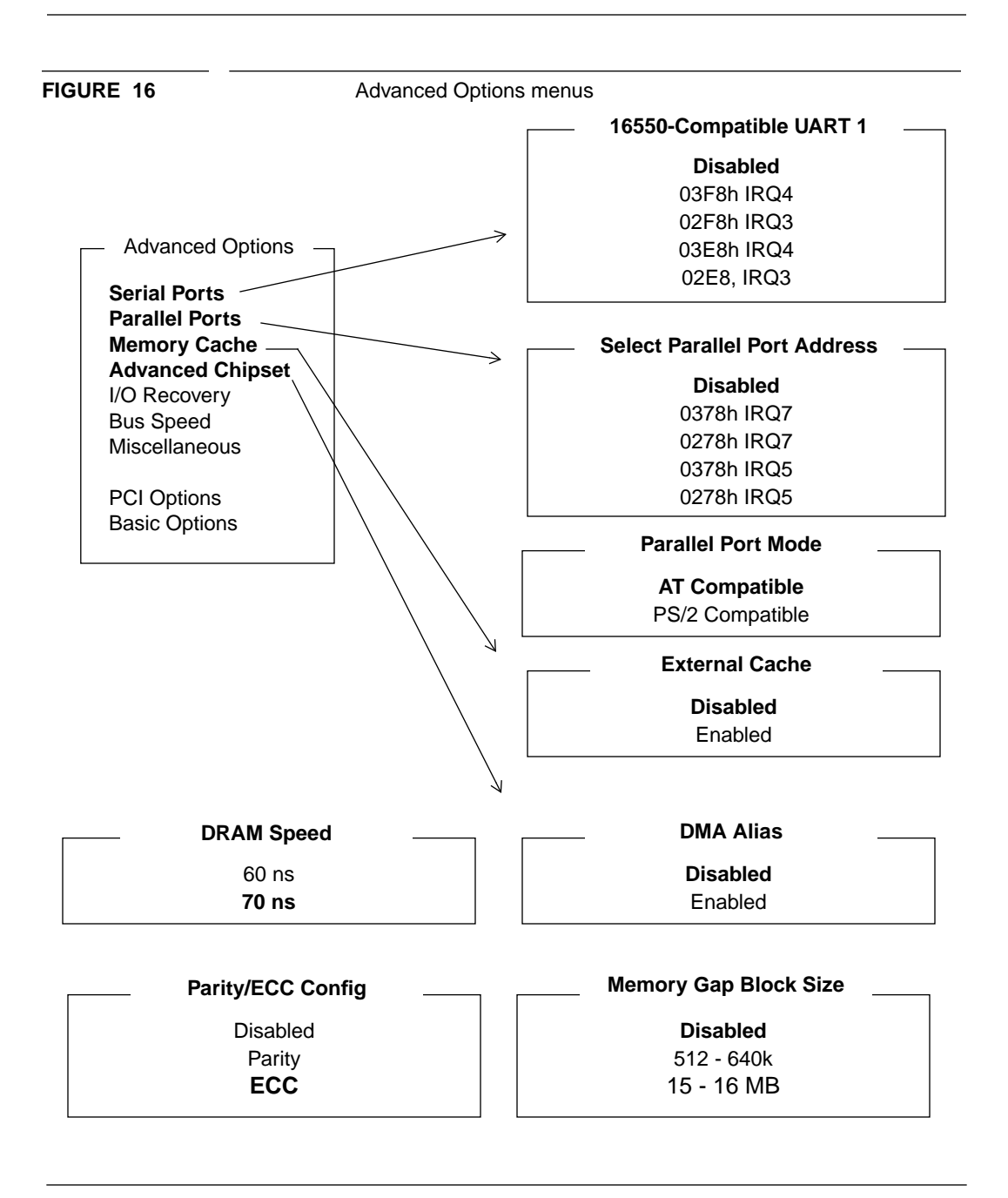

Model P5000HX Series CPU User's Manual

7 Steps to P5000HX Operation

# Step 7 (cont.) - Run the Setup Utility (Advanced Options - cont.)

| Overview      | This section describes the remainder of the "Advanced Options" menus pictured on the facing page.                                                                                                    |
|---------------|----------------------------------------------------------------------------------------------------|
| I/O Recovery  | These menus provide options to set 8-bit and 16-bit I/O recovery time (in essence, providing additional wait states).                                                                                                    |
| ISA Bus Speed | This menu allows you to configure the P5000HX to match your system's ISA Bus Speed.                                                                                                    |
| Miscellaneous | <ul> <li>This menu allows you to configure three options:</li> <li>You can enable/disable the on-board speaker,</li> <li>You can enable/disable the on-board PS/2 mouse, and</li> <li>You can set the watchdog timer delay (which will be in effect if jumper JP4 is configured for an active watchdog timer - see Section 2.2 on page 14).</li> </ul> |
| Next          | Turn to page 44 for information on PCI Options.                                                                                                    |

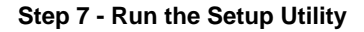

FIGURE 17

Advanced Options menus (cont.)

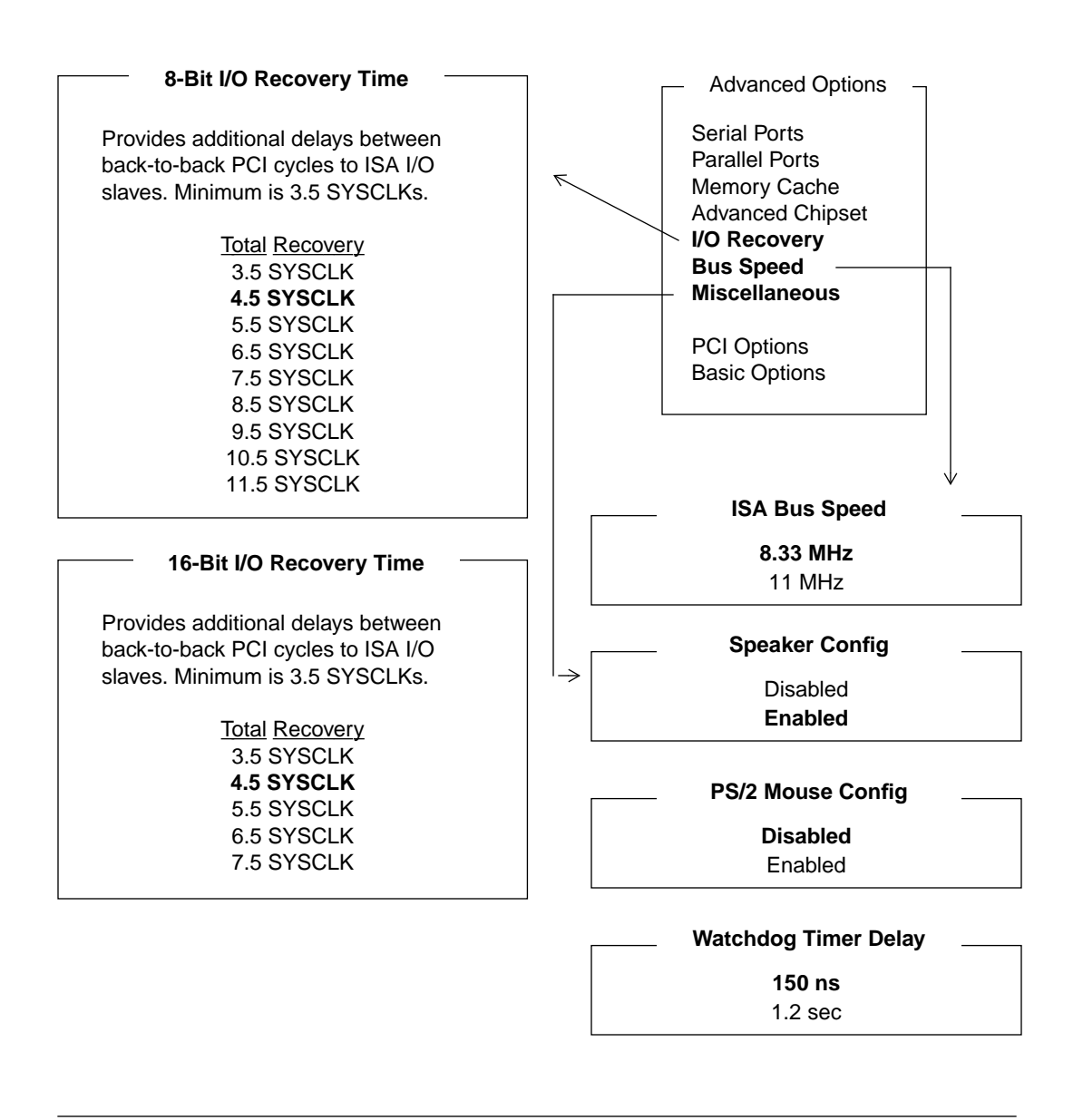

Model P5000HX Series CPU User's Manual

# Step 7 (cont.) - Run the Setup Utility (PCI Options)

| Overview       | This section provides information on the PCI Options menus.                                                                                                    |
|----------------|----------------------------------------------------------------------------------------------------|
| PCI IRQs Setup | The PCI bus features four (4) interrupts: INTA, INTB, INTC<br>and INTD. These interrupts are level-sensitive and can be<br>shared. If a PCI device uses one of these interrupts, the device<br>must be routed to a standard AT interrupt to function. If a PCI<br>device needs an interrupt, you must route the PCI interrupt<br>(INTA, INTB, INTC, or INTD) to an ISA interrupt (IRQ5,<br>IRQ9, IRQ10, IRQ11, IRQ12, IRQ14, or IRQ15). |
|                | Using this option, specify which IRQ's are available in the sys-<br>tem so the BIOS can allocate any or all the listed IRQ's to PCI<br>devices found in the system. <b>Do not route the PCI inter-</b><br><b>rupt to an ISA interrupt that is already being used by</b><br><b>an ISA device.</b>                                                                                                    |
|                | INTA, INTB, INTC or INTD (the PCI bus interrupts) may<br>share a common ISA interrupt. If a PCI interrupt is not used,<br>it will not be routed to the ISA bus, nor will you have the<br>option of routing the interrupt. You can use the "Auto" option<br>to automatically route the PCI devices, but only if no ISA<br>cards are installed.                                                                                           |
|                | Note: A number of third-party PCI devices do not share inter-<br>rupts and will not function properly if assigned the same inter-<br>rupt as another PCI device in the system. If you are using a PCI<br>card of this type, you must assign additional ISA IRQ<br>resources to the PCI controller.                                                                                                    |
| PCI Devices    | Each device found on the PCI bus will generate a PCI device window. The window contains information on that PCI device.                                                                                                    |
| On-board SCSI  | This menu gives you the option of enabling/disabling the on-<br>board PCI SCSI controller.                                                                                                    |
|                |                                                                                                    |

44

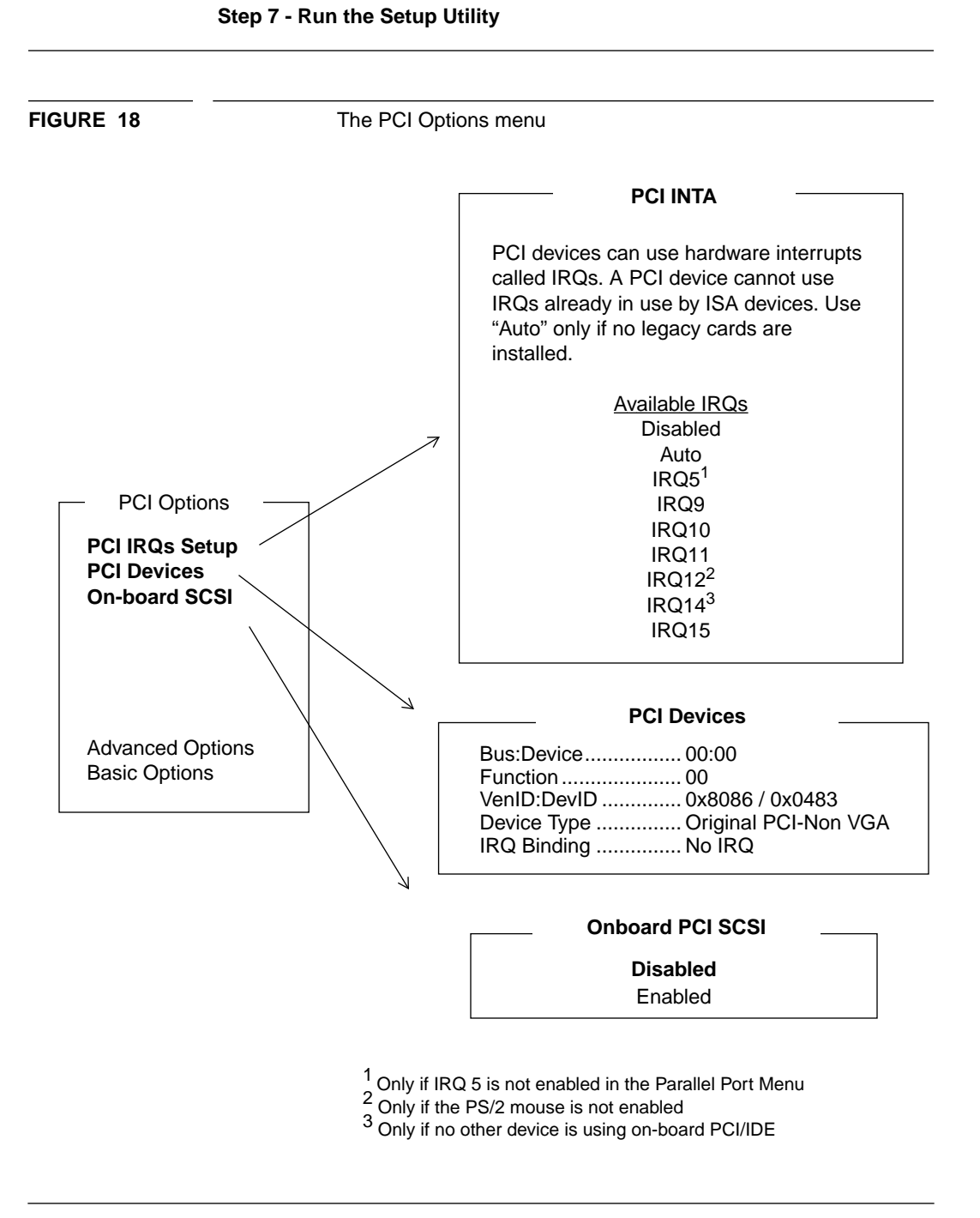

Model P5000HX Series CPU User's Manual

#### This chapter covered...

- P5000HX handling
- jumper configuration
- switch setting
- peripheral connection
- power-up
- the Setup Utility

#### Next...

The next chapter provides procedures for upgrading and maintaining the P5000HX.

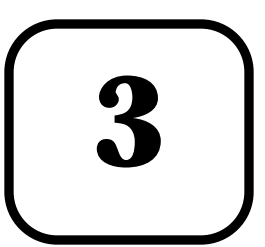

# P5000HX Service and Support

This chapter provides information on:

- Installing extra memory,
- Maintaining the P5000HX,
- Calling the Texas Microsystems Technical Support line,
- Returning products for service,
- Accessing the Texas Microsystems Bulletin Board System (BBS) and InfoLine fax service, and
- Accessing the Texas Micro Home Page on the Internet.

Model P5000HX Series CPU User's Manual

# 3.1 Installing Memory

| Overview     | The P5000HX supports up to 256 MBytes of on-board memory. Memory can be added through the installation of SIMM's (Single Inline Memory Modules).                                                                                                    |
|--------------|----------------------------------------------------------------------------------------------------|
| Memory Banks | The P5000HX provides four 72-pin SIMM sites for<br>memory expansion equivalent to two (2) memory banks,<br>with each bank consisting of two sockets and providing a<br>64-bit wide data path and 8 parity bits. Memory size is<br>detected by the system BIOS. Memory timing requires 70<br>ns fast page devices. Parity generation/checking is pro-<br>vided for each byte.                                                                                                  |
| SIMM Types   | Five SIMM types (1, 2, 4, 8, and 16MByte) are supported.<br>These x36 SIMM's can be installed in SIMM sockets 1, 2,<br>3, or 4 as shown in Figure 19:                                                                                                    |
|              | • Sockets 1 and 2 comprise Bank 0.                                                                                                    |
|              | • Sockets 3 and 4 comprise Bank 1.                                                                                                    |
|              | Banks must be completely filled to be operable (i.e. if a 1<br>MByte SIMM is installed in Socket 1, another 1 MByte<br>SIMM must be installed in Socket 2, etc.). The table on the<br>following page summarizes the supported configurations.                                                                                                    |
|              | Note: The P5000HX board's gold sockets require gold<br>SIMM's. The warranty may be voided if tin/lead SIMM's<br>are used.                                                                                                    |
|              | CAUTION: Before installing SIMM's, remove power from<br>the system and disconnect all power cords. After power has<br>been removed, remove the P5000HX from the chassis. Only<br>qualified, experienced electronics personnel should access<br>the interior of a chassis. Wear the grounding wrist strap<br>provided with your P5000HX to help remove static electric-<br>ity. While out of the unit, P5000HX components should be<br>placed on a static-dissipative surface. |

#### FIGURE 19

SIMM sockets

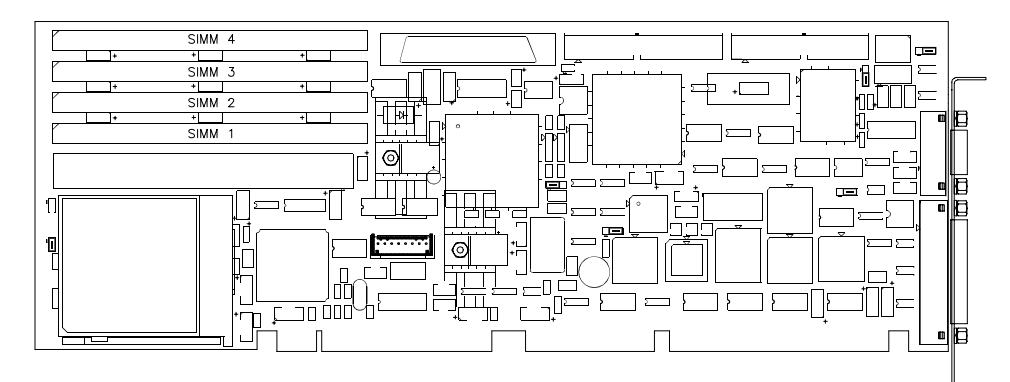

| SIMM 1, 2        | SIMM 3, 4        | Total Memory |
|------------------|------------------|--------------|
| 1M x 36 (4 MB)   | Empty            | 8 MB         |
| 1M x 36 (4 MB)   | 1M x 36 (4 MB)   | 16 MB        |
| 2M x 36 (8MB)    | Empty            | 16 MB        |
| 2M x 36 (8 MB)   | 1M x 36 (4 MB)   | 24 MB        |
| 2M x 36 (8 MB)   | 2M x 36 (8 MB)   | 32 MB        |
| 4M x 36 (16 MB)  | Empty            | 32 MB        |
| 4M x 36 (16 MB)  | 1M x 36 (8 MB)   | 40 MB        |
| 4M x 36 (16 MB)  | 2M x 36 (8 MB)   | 48 MB        |
| 4M x 36 (16 MB)  | 4M x 36 (16 MB)  | 64 MB        |
| 8M x 36 (32 MB)  | Empty            | 64 MB        |
| 8M x 36 (32 MB)  | 1M x 36 (4 MB)   | 72 MB        |
| 8M x 36 (32 MB)  | 2M x 36 (8 MB)   | 80 MB        |
| 8M x 36 (32 MB)  | 4M x 36 (16 MB)  | 96 MB        |
| 8M x 36 (32 MB)  | 8M x 36 (32 MB)  | 128 MB       |
| 16M x 36 (64 MB) | Empty            | 128 MB       |
| 16M x 36 (64 MB) | 1M x 36 (4 MB)   | 136 MB       |
| 16M x 36 (64 MB) | 2M x 36 (8 MB)   | 144 MB       |
| 16M x 36 (64 MB) | 4M x 36 (16 MB)  | 160 MB       |
| 16M x 36 (64 MB) | 8M x 36 (32 MB)  | 192 MB       |
| 16M x 36 (64 MB) | 16M x 36 (64 MB) | 256 MB       |

Model P5000HX Series CPU User's Manual

# 3.2 General Maintenance

| Overview                  | As with any electronic hardware, an adequate mainte-<br>nance program will enhance the P5000HX's ability to pro-<br>vide dependable performance.                                                                                                    |
|---------------------------|----------------------------------------------------------------------------------------------------|
| Inspecting the<br>P5000HX | In general terms, maintenance includes periodic inspec-<br>tion of the P5000HX to ensure that it is clean and free<br>from signs of dirt, dust, wear and stress. Cleaning should<br>be performed by a Texas Micro Service Representative.                                                                                                    |
|                           | Caution: Always remove power from the system before<br>inspecting the P5000HX Card. Disconnect the power cord<br>from the power source. Only experienced electronics person-<br>nel should access the interior of a computer chassis. Do not<br>allow moisture or condensation to contact P5000HX com-<br>ponents; damage to sensitive components may occur.                                                                                                    |
|                           | Inspect all cables and connectors to verify that they are<br>securely fastened to their connecting components. Replace<br>worn or stressed cables and connectors. All peripheral<br>equipment used with the P5000HX should be properly<br>maintained. Malfunctioning equipment should be immedi-<br>ately replaced to prevent damage to the P5000HX CPU.                                                                                                    |
| Lithium battery           | The P5000HX CPU Card contains a built-in, high-capacity<br>lithium battery that retains the correct time, date and<br>computer parameters in CMOS memory when the system<br>is powered OFF. This retained information assists BIOS in<br>performing initialization and configuration during power-<br>up or reset operations. The battery is designed to provide<br>years of service without replacement. However, if configu-<br>ration or clock-related inconsistencies occur, the battery<br>may require replacement. <b>Please return the P5000HX</b><br><b>to the factory for battery replacement.</b> |

FIGURE 20

Lithium battery location

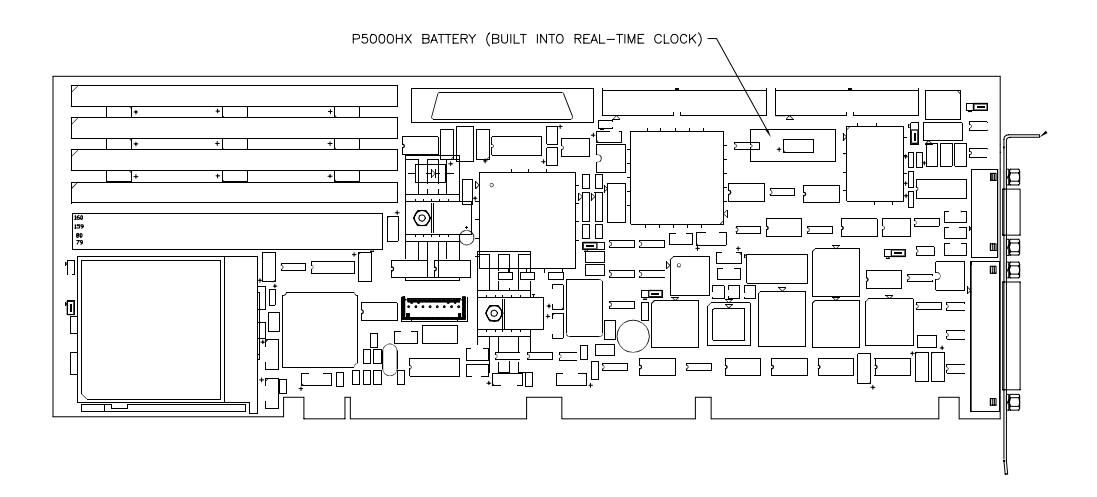

**WARNING:** Due to risk of fire or explosion, do not recharge, force open or heat the P5000HX battery or dispose of the battery in fire.

**WARNING:** Improper replacement of the battery may cause damage to the P5000HX and void the warranty acquired with the purchase of the P5000HX Card.

Model P5000HX Series CPU User's Manual

# 3.3 Customer Support

| 52                                | Model P5000HX Series CPU User's Manual                                                                                                    |
|-----------------------------------|----------------------------------------------------------------------------------------------------|
| Internet Home Page                | Our home page can be found on the World Wide Web at http://www.texmicro.com                                                                                                    |
| InfoLine                          | InfoLine is a "demand publishing" delivery tool that allows<br>customers to use a touch-tone phone to send product<br>description documents to any fax machine, 24 hours a day,<br>7 days a week.                                                                                                    |
| BBS                               | Texas Microsystems provides a BBS service that enables<br>customers with modem/communications packages to<br>download several types of software (new BIOS versions,<br>software drivers, etc.) for their Texas Microsystems prod-<br>ucts. The BBS is in operation 24 hours a day, 7 days a<br>week. The BBS can support modems capable of: |
| Returning Products<br>for Service | Whenever Texas Microsystems products require service,<br>the factory must be contacted and a Return Goods Autho-<br>rization (RGA) number must be obtained from a Technical<br>Support Representative.                                                                                                    |
| Technical Support                 | Texas Microsystems provides on-line technical support<br>weekdays from 7:00 a.m. to 6:00 p.m. (Central Time) for<br>your convenience. Our staff of trained professionals wel-<br>comes the opportunity to answer questions and assist with<br>technical requirements.                                                                       |
| Overview                          | Texas Microsystems supports the P5000HX through its<br>Technical Support line, Bulletin Board System (BBS),<br>InfoLine fax service, and Internet home page.                                                                                                    |
|                                   |                                                                                                    |

#### Calling Technical Support (7 a.m. - 6 p.m. Central Time)

| Step | Action                                                                                                    |
|------|----------------------------------------------------------------------------------------------------|
| 1    | Dial 1-800-627-8700 inside the U.S. Outside the U.S., dial 713-541-8200 (add any appropriate long distance/international access dialing codes). |
| 2    | Have the Texas Microsystems product model and serial numbers available.                                                                         |
| 3    | Upon answer by the automated system, press "3" for Technical Support.                                                                           |

#### **Returning Products for Service**

| Step | Action                                                                                                    |
|------|----------------------------------------------------------------------------------------------------|
| 1    | Call Technical Support (see the table above), ensuring that you have the product model and serial numbers available.                                                                                                    |
| 2    | When a Returned Goods Authorization (RGA) number is assigned, place it, along with the product serial number, on any packing materials and correspondence. The factory will be unable to accept delivery without these numbers. |

#### Accessing the BBS (available anytime)

| Step | Action                                                                                                    |
|------|----------------------------------------------------------------------------------------------------|
| 1    | Dial 713-541-8250 (add any appropriate long distance/international access dialing codes).                     |
| 2    | Set your communication program to use "ANSI" (sometimes called "ANSI-BBS") as the terminal emulation setting. |
| 3    | Follow the directions on the screen as the BBS menu system guides you through the program.                    |

#### Using the InfoLine Service (available anytime)

| Step | Action                                                                                      |
|------|---------------------------------------------------------------------------------------------|
| 1    | Dial 1-800-627-8700 (add any appropriate long distance/international access dialing codes). |
| 2    | Upon answer by the automated system, press "190" (the InfoLine extension).                  |
| 3    | Enter information as prompted to order documents.                                           |

Model P5000HX Series CPU User's Manual

#### This chapter covered...

- DRAM installation,
- P5000HX maintenance, and
- Customer support.

#### Next...

Specifications and technical information are provided for your reference.

# **Technical Data**

# 4

This chapter provides:

- specifications,
- connector pinouts,and
- component-level data

for the P5000HX Series CPU Board.

Model P5000HX Series CPU User's Manual

**Technical Data** 

# 4.1 Specifications

| Overview | Specifications for the P5000HX board are provided in the table on the facing page. |
|----------|------------------------------------------------------------------------------------|
| Note     | Specifications are subject to change without notice.                               |

FIGURE 21

P5000HX Specifications

| Parameter   | Condition                  | Specification                                                                                                |
|-------------|----------------------------|----------------------------------------------------------------------------------------------------|
| Temperature | Operating<br>Non-Operating | 0°C to 60°C<br>-40°C to +70°C                                                                                |
| Humidity    | Operating<br>Non-Operating | 5% to 95% @40°C, non-condensing<br>0% to 95% @40°C, non-condensing                                           |
| Shock       | Operating<br>Non-Operating | 1.25G, 10ms (10.0G, 11 ms in<br>appropriate chassis)<br>30.0G, 10ms (40.0G, 11 ms in<br>appropriate chassis) |
| Vibration   | Operating<br>Non-Operation | .25G @ 5Hz to 100Hz<br>(1.5G over 5Hz to 100Hz in<br>appropriate chassis)<br>5G @ 5Hz to 100Hz               |
| Altitude    | Operating<br>Non-Operating | 15,000 feet (4572 meters)<br>50,000 feet (15,240 meters)                                                     |

Model P5000HX Series CPU User's Manual

**Technical Data** 

### 4.2 Connector Pinouts

Overview

This section provides pinouts for the P5000HX connectors

**Serial Port 1** 

The Serial Port 1 pinout is as follows.

| Pin | Signal Name               |
|-----|---------------------------|
| 1   | DCD (Data Carrier Detect) |
| 2   | RXD (Receive Data)        |
| 3   | TXD (Transmit Data)       |
| 4   | DTR (Data Terminal Ready) |
| 5   | GND (Signal Ground)       |
| 6   | DSR (Data Set Ready)      |
| 7   | RTS (Request to Send)     |
| 8   | CTS (Clear to Send)       |
| 9   | RI (Ring Indicator)       |

#### Serial Port 2

The Serial Port 2 RS-232 pinout is as follows (RS422/485 on facing page).

| Pin | Signal Name               | Pin | Signal Name           |
|-----|---------------------------|-----|-----------------------|
| 1   | DCD -Data Carrier Detect  | 2   | DSR - Data Set Ready  |
| 3   | RX - Receive Data         | 4   | RTS - Request to Send |
| 5   | TX - Transmit Data        | 6   | CTS - Clear to Send   |
| 7   | DTR - Data Terminal Ready | 8   | RI - Ring Indicator   |
| 9   | GND - Signal Ground       | 10  | VCC +5                |

Next...

58

Turn to page 60 for additional pinouts.

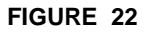

Pin orientation - Serial Ports 1 and 2

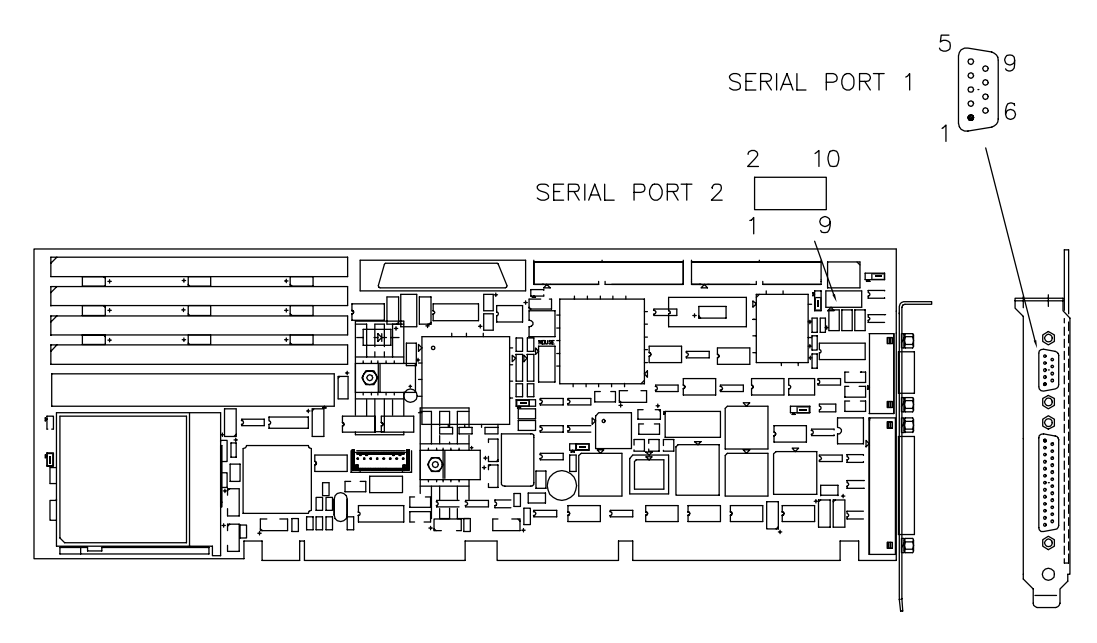

#### Serial Port 2 (UART 2) RS-422/485 Pinout

/Z Output (TX-)

#### Pin No. Description

1 2

3

4

5

6

7

8

9

10

+5V

To connect two RS-485 devices, use a shielded twisted-pair cable no longer than 4000 ft., configured as follows:

| /B Receive (RX-)<br>Y Output (TX+) | Machine A |                  | Machine B |                  |
|------------------------------------|-----------|------------------|-----------|------------------|
| Ground<br>A Receive (RX+)          | Pin No.   | Description      | Pin No.   | Description      |
| Not Connected                      | 1         | /Z Output (TX-)  | 2         | /B Receive (RX-) |
| Not Connected                      | 3         | Y Output (TX+)   | 6         | A Receive (RX+)  |
| Not Connected                      | 2         | /B Receive (RX-) | 1         | /Z Output (TX-)  |
| +5V                                | 6         | A Receive(RX+)   | 3         | Y Output (TX+)   |

Note: The Pin numbers above are appropriate for connecting two Texas Micro CPU cards through the 10-pin headers only.

Model P5000HX Series CPU User's Manual

# **Connector Pinouts (cont.)**

Overview

Parallel port and hard drive connector pinouts are provided below.

#### Parallel Port

| Pin | Signal Name                  | Pin         | Signal Name                |
|-----|------------------------------|-------------|----------------------------|
| 1   | - Strobe                     | 10          | - Acknowledge              |
| 2   | + Data Bit 0                 | 11          | + Busy                     |
| 3   | + Data Bit 1                 | 12          | + Paper End                |
| 4   | + Data Bit 2                 | 13          | + Select                   |
| 5   | + Data Bit 3                 | 14          | - Auto Feed                |
| 6   | + Data Bit 4                 | 15          | - Error                    |
| 7   | + Data Bit 5                 | 16          | - Init. Printer            |
| 8   | + Data Bit 6                 | 17          | - Select Input             |
| 9   | + Data Bit 7                 | 18-25       | - Ground                   |
| 8   | + Data Bit 6<br>+ Data Bit 7 | 17<br>18-25 | - Select Input<br>- Ground |

#### Hard Drive Connector

| Pin | Signal Name            | Pin | Signal Name             |
|-----|------------------------|-----|-------------------------|
| 1   | Reset, output          | 2   | Ground                  |
| 3   | + Data 7, input/output | 4   | + Data 8, input/output  |
| 5   | + Data 6, input/output | 6   | + Data 9, input/output  |
| 7   | + Data 5, input/output | 8   | + Data 10, input/output |
| 9   | + Data 4, input/output | 10  | + Data 11, input/output |
| 11  | + Data 3, input/output | 12  | + Data 12, input/output |
| 13  | + Data 2, input/output | 14  | + Data 13, input/output |
| 15  | + Data 1, input/output | 16  | + Data 14, input/output |
| 17  | + Data 0, input/output | 18  | + Data 15, input/output |
| 19  | Ground                 | 20  | No connection           |
| 21  | No connection          | 22  | Ground                  |

#### **Connector Pinouts**

| Pin | Signal Name            | Pin | Signal Name      |
|-----|------------------------|-----|------------------|
| 23  | -I/O Write, output     | 24  | Ground           |
| 25  | -I/O Read, output      | 26  | Ground           |
| 27  | No connection          | 28  | +ALE, output     |
| 29  | No connection          | 30  | Ground           |
| 31  | +IRQ 14, input         | 32  | I/O CS16, output |
| 33  | +ADDR1, output         | 34  | No connection    |
| 35  | +ADDR0, output         | 36  | +ADDR2, output   |
| 37  | -CS0, output           | 38  | CS1, output      |
| 39  | Activity light, output | 40  | Ground           |

#### FIGURE 23

Pin Orientation - Parallel and Hard Drive connectors

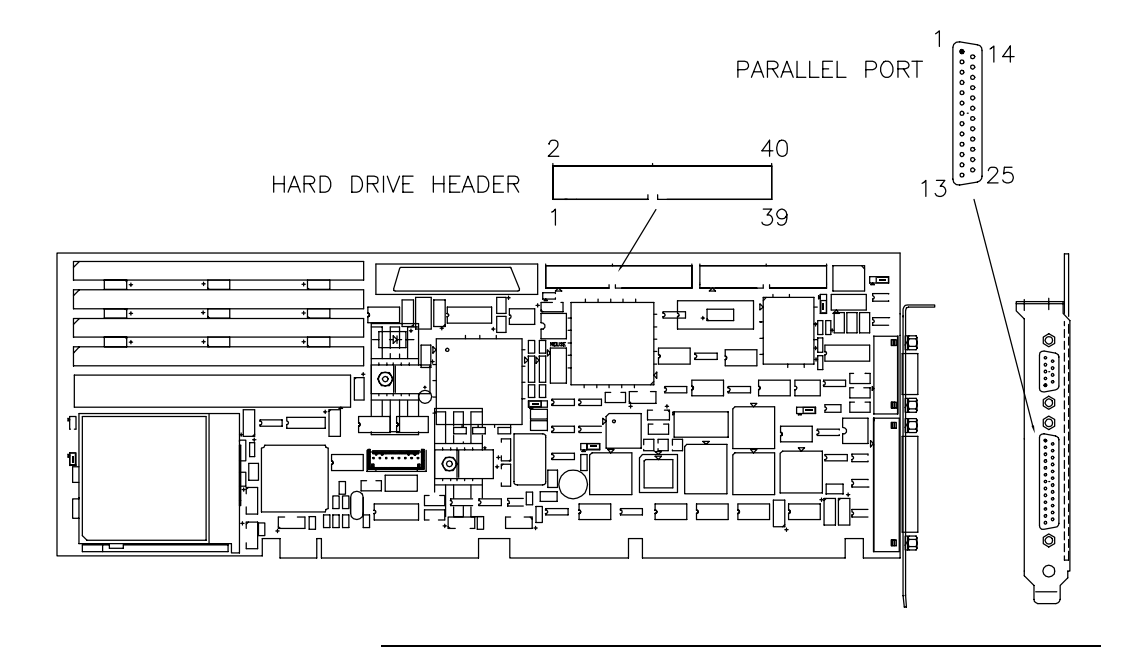

Next...

Turn to page 62 for more pinouts.

Model P5000HX Series CPU User's Manual

# **Connector Pinouts (cont.)**

Overview

Additional pinouts are provided below.

#### Floppy Drive

| Pin | Signal Name | Pin | Signal Name                               |  |
|-----|-------------|-----|-------------------------------------------|--|
| 1   | Ground      | 2   | Disk speed change, output                 |  |
| 3   | Ground      | 4   | No connection                             |  |
| 5   | Ground      | 6   | No connection                             |  |
| 7   | Ground      | 8   | Index detect, input, active low           |  |
| 9   | Ground      | 10  | Motor enable Drive A, output, active low  |  |
| 11  | Ground      | 12  | Select Drive B, output, active low        |  |
| 13  | Ground      | 14  | Select Drive A, output, active low        |  |
| 15  | Ground      | 16  | Motor enable Drive B, output, active low  |  |
| 17  | Ground      | 18  | Head step direction, output, active low   |  |
| 19  | Ground      | 20  | Head step pulse, output, active low       |  |
| 21  | Ground      | 22  | Write data, output, active low            |  |
| 23  | Ground      | 24  | Write gate, output, active low            |  |
| 25  | Ground      | 26  | Track 0 detect, input, active low         |  |
| 27  | Ground      | 28  | Write protect sense, input, active low    |  |
| 29  | Ground      | 30  | Read data, input, active high             |  |
| 31  | Ground      | 32  | Head select, output                       |  |
| 33  | Ground      | 34  | Diskette change detect, input, active low |  |

#### PS/2 Mouse Connector

| Pin | Signal Name   | Pin | Signal Name   |
|-----|---------------|-----|---------------|
| 1   | Mouse data    | 6   | No connection |
| 2   | Mouse Clock   | 7   | No connection |
| 3   | No connection | 8   | No connection |
| 4   | No connection | 9   | Ground        |
| 5   | No connection | 10  | +5V Out       |

62

#### AT-style Keyboard

| Pin | Signal Name    | Pin | Signal Name   |
|-----|----------------|-----|---------------|
| 1   | Reset          | 5   | Keyboard Data |
| 2   | Ground         | 6   | Keyboard Lock |
| 3   | No connection  | 7   | +5V Out       |
| 4   | Keyboard Clock | 8   | Speaker       |

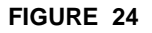

Pin orientation - Floppy, PS/2 Mouse, Keyboard

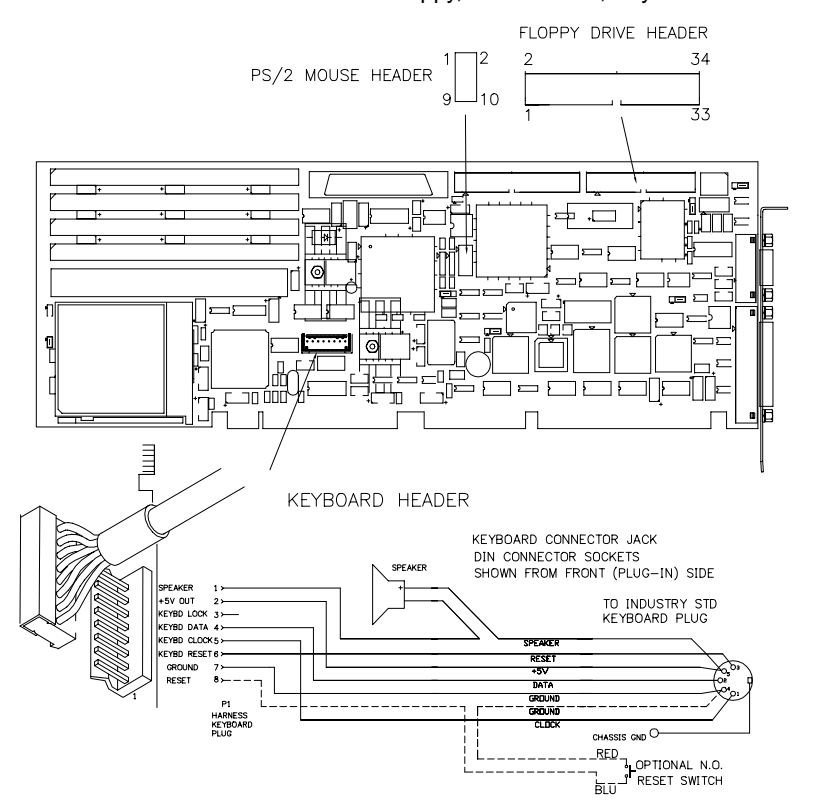

Next...

Turn to page 64 for the SCSI connector pinout.

Model P5000HX Series CPU User's Manual

# **Connector Pinouts (cont.)**

Overview

The pinout for the SCSI connector is provided below.

#### **SCSI Connector**

| Pin | Signal Name | Pin | Signal Name   |
|-----|-------------|-----|---------------|
| 1   | Ground      | 35  | -DB12 (I/O)   |
| 2   | Ground      | 36  | -DB13 (I/O)   |
| 3   | Ground      | 37  | -DB14 (I/O)   |
| 4   | Ground      | 38  | -DB15 (I/O)   |
| 5   | Ground      | 39  | -DBPH(I/O)    |
| 6   | Ground      | 40  | -DB0 (I/O)    |
| 7   | Ground      | 41  | -DB1 (I/O)    |
| 8   | Ground      | 42  | -DB2 (I/O)    |
| 9   | Ground      | 43  | -DB3 (I/O)    |
| 10  | Ground      | 44  | -DB4 (I/O)    |
| 11  | Ground      | 45  | -DB5 (I/O)    |
| 12  | Ground      | 46  | -DB6 (I/O)    |
| 13  | Ground      | 47  | -DB7 (I/O)    |
| 14  | Ground      | 48  | -DBPL(I/O)    |
| 15  | Ground      | 49  | Ground        |
| 16  | Ground      | 50  | Ground        |
| 17  | TRMPWR      | 51  | TRMPWR        |
| 18  | TRMPWR      | 52  | TRMPWR        |
| 19  | Reserved    | 53  | Reserved      |
| 20  | Ground      | 54  | Ground        |
| 21  | Ground      | 55  | -ATN (Output) |
| 22  | Ground      | 56  | Ground        |
| 23  | Ground      | 57  | -BSY (I/O)    |
| 24  | Ground      | 58  | -ACK (Output) |

**Connector Pinouts** 

| Pin | Signal Name | Pin | Signal Name  |
|-----|-------------|-----|--------------|
| 25  | Ground      | 59  | -RST (I/O)   |
| 26  | Ground      | 60  | -MSG (Input) |
| 27  | Ground      | 61  | -SEL (I/O)   |
| 28  | Ground      | 62  | -CD (Input)  |
| 29  | Ground      | 63  | -REQ (Input) |
| 30  | Ground      | 64  | -I/O (Input) |
| 31  | Ground      | 65  | -DB8(I/O)    |
| 32  | Ground      | 66  | -DB9 (I/O)   |
| 33  | Ground      | 67  | -DB10 (I/O)  |
| 34  | Ground      | 68  | -DB11 (I/O)  |

FIGURE 25

Pin Orientation - SCSI Connector

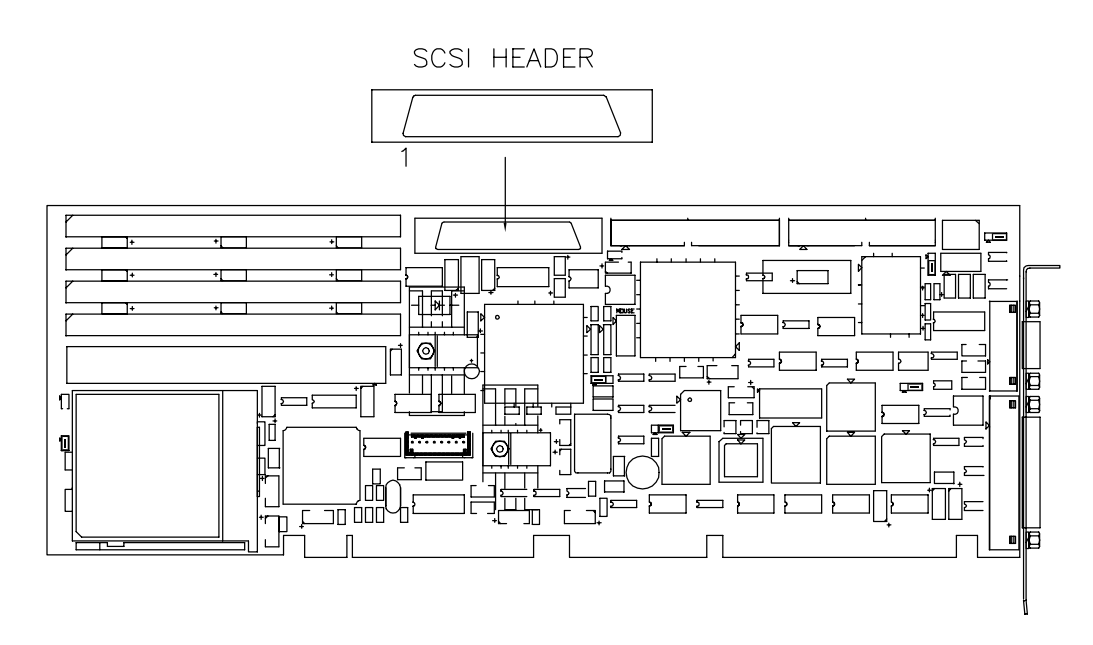

Model P5000HX Series CPU User's Manual

# 4.3 Component Descriptions

| Overview                                  | This section provides information on P5000HX components.                                                                                                    |
|-------------------------------------------|----------------------------------------------------------------------------------------------------|
| CPU                                       | The Enhanced P5000HX PCI/ISA is designed to operate<br>with a 100/133/166/200 MHz Pentium microprocessor. It<br>supports both read and write burst mode bus cycles and<br>includes an on-chip 16 KB cache that is split into 8 KB<br>code and data caches employing a write-back policy.                                                                                                    |
|                                           | The Pentium processor also integrates an advanced<br>numeric coprocessor that significantly increases the speed<br>of floating point operations, while maintaining compatibil-<br>ity with i486DX math coprocessor and compliance with<br>ANSI/IEEE standard 754-1985.                                                                                                    |
| Second Level Cache                        | The Pentium processor's internal cache is complemented<br>with a 256/512 KB write-back second-level cache imple-<br>mented with optional pipelined burst SRAM modules. Tag<br>and control logic is contained in the 82430HX TXC core<br>chip. External tag 16k x 4 has been added for cacheability<br>detection of up to 512KB cache.                                                                                                    |
| Triton II Xcellerated<br>Controller (TXC) | The Triton II Xcellerated Controller (TXC) is a single chip<br>host-to -PCI bridge providing second level cache control<br>and DRAM control functions. The second level cache (L2)<br>supports a write-back cache policy for cache sizes of 256K<br>and 512KB. The TXC provides a 64/72 bit data path to<br>main memory, and memory sizes of 4M up to 512Mb are<br>supported. The DRAM controller provides eight Rows and<br>optional DRAM error detection/correction (EDC) or parity.<br>The TXC's optimized PCI interface allows the CPU to sus- |
|                                           | tain the highest possible bandwidth to the graphics frame<br>buffer at all supported frequencies.                                                                                                    |

| The TXC interfaces with the Pentium processor host bus, a |
|-----------------------------------------------------------|
| dedicated memory data bus, and the PCI bus. The TXC       |
| interfaces directly to the Pentium processor 3V host bus, |
| directly to 5V or 3V DRAMs, and directly to the 5V PCI    |
| bus. The TXC works with the PCI IDE/ISA Xcellerator       |
| (PIIX3) component. PIIX3 provides the PCI to ISA bridge   |
| functions along with other features such as a Fast PCI    |
| IDE, Plug-n-play port, APIC interface and PCI 2.1         |
| compliant operation.                                      |
|                                                           |

#### PCI ISA IDE Xcellerator (PIIX3)

The PCI ISA IDE Xcellerator (82430HX- PIIX3) is a multifunction PCI device implementing a PCI-to-ISA bridge function and a PCI IDE function. In addition, the PIIX3 implements a .host/hub function. The PIIX3 integrates many common I/O functions found in ISA-based PC systems--- a seven Channel DMA controller, two 82C59 interrupt controllers, an 8254 timer/counter, and power management support. The DMA supports compatible and Type F transfers.

The chip select decode logic includes the BIOS, Real Time Clock (RTC) and keyboard controller. The PIIX3 provides support for up to four IDE devices providing an interface for hard disks and CD ROMs. The PIIX3 provides motherboard plug-n-Play compatibility.

Also, the PIIX3 provides an interface with host and hub control functions and two programmable ports. The PIIX3 provides support for an external I/O APIC.

Model P5000HX Series CPU User's Manual

# **Component Descriptions (cont.)**

| Overview                                  | The following section describes each of the major functions<br>on the 82430HX-PIIX3 including the memory and I/O<br>address map, DMA controller, interrupt controller, timer/<br>counter, and power management:.                                                                                                    |
|-------------------------------------------|----------------------------------------------------------------------------------------------------|
| The PCI, ISA, X-bus<br>and IDE interfaces | The PIIX3 interfaces to two system buses PCI and ISA buses. The PIIX3 provides some positive decode for certain I/O and memory space accesses on these buses as described in the next sections.                                                                                                    |
| I/O Access                                | The PIIX3 positively decodes accesses to the PCI configu-<br>ration registers, power management registers, APIC regis-<br>ters, and bus master IDE interface registers. Also, the<br>PIIX3 positively decodes the ISA compatible registers,<br>except for the DMA register I/O space, which is subtract<br>decoded. The PIIX3 also provides positive decoding for<br>BIOS and X-Bus and system event decoding for SMM sup-<br>port. The PIIX3 positively decodes PCI bus accesses to reg-<br>isters located on the IDE device when this is enabled.                                                                                                    |
| DMA Controller                            | The DMA controller incorporates the functionality of two<br>82C37 DMA controllers with seven independently pro-<br>grammable channels. Each channel can be programmed<br>for 8 or 16-bit DMA device size and ISA-compatible or fast<br>DMA type "A," type "B," or type "F" timings. The PIIX3<br>provides 24 bit address in compliance with ISA specifica-<br>tions. Type F" DMA is selected via the MBDMA[1:0] regis-<br>ters and permits up to two channels to be programmed for<br>type "F" transfers at the same time.<br>Type F cycles occur back to back at a minimum repetition<br>rate of three SYSCLKs.<br>Verify transfers are not supported with type F DMA. |

| Com               | ponent Descriptions                                                                                                    |
|-------------------|----------------------------------------------------------------------------------------------------|
| PCI local BUS IDE | The PIIX3 integrates a high performance interface from<br>PCI to IDE. This interface is capable of accelerated PIO<br>data transfers as well as acting as PCI bus master on<br>behalf of an IDE DMA slave device. The IDE data trans-<br>fers command strobes, DMA request and grant signals,<br>and IORDY signal interface directly to the PIIX3. Also, the<br>IDE data lines interface directly to the PIIX3 and are buff<br>ered to provide part of the ISA address bus as well as the<br>X-Bus chip select signals. Only PCI masters have access to<br>the IDE port. ISA bus masters cannot access the IDE I/O<br>port addresses. |
| ISA Interface     | The PIIX3 incorporates a fully ISA Bus compatible master<br>and slave interface. The PIIX3 directly drives five ISA<br>slots without external data buffers. The ISA interface also<br>provides byte swap logic, I/O recovery support, wait state<br>generation, and SYSCLK generation. ISA refresh cycles<br>are generated by the refresh controller inside the PIIX3.                                                                                                    |
|                   | The ISA interface supports the following types of cycles:                                                                                                    |
|                   | <ul> <li>PCI master initiated I/O and memory cycles t<br/>the ISA bus</li> </ul>                                                                                                    |
|                   | <ul> <li>DMA compatible cycles between main memor<br/>and ISA I/O, and ISA I/O and ISA memory.</li> </ul>                                                                                                    |
|                   | <ul> <li>Enhanced DMA cycles between PCI memory<br/>and ISA I/O</li> </ul>                                                                                                    |
|                   | <ul> <li>ISA refresh cycles initiated by the PIIX3 or an<br/>external ISA master</li> </ul>                                                                                                    |
|                   | <ul> <li>ISA master-initiated memory cycles to PCI,<br/>and ISA master-initiated I/O cycles to the<br/>internal PUV2 registers</li> </ul>                                                                                                    |

#### Model P5000HX Series CPU User's Manual

# **Component Descriptions (cont.)**

| Overview                      | Additional components are described below.                                                                                                    |
|-------------------------------|----------------------------------------------------------------------------------------------------|
| PCI Interface                 | The PIIX3 incorporates a fully PCI Bus compatible master<br>and slave interface. As a PCI master, the PIIX3 runs cycles<br>on behalf of DMA, ISA masters, or a bus master IDE. As a<br>PCI slave, the PIIX3 accepts cycles initiated by PCI mas-<br>ters targeted for the PIIX3's internal register set of the<br>ISA bus. The PIIX3 directly supports the PCI interface<br>running at either 25 MHz, 30 MHZ, or 33 MHz. Also, the<br>PIIX3 supports the standard PCI cycle terminations as<br>described in the PCI local configuration. |
| Timer Block                   | The timer block contains three counters that are equiva-<br>lent in function to those found in one 82C54 programma-<br>ble interval timer. These three counters are combined to<br>provide the System Timer function, Refresh Request, and<br>speaker tone.                                                                                                    |
| Utility Bus (X-Bus)<br>Logic  | Chip selects for Flash BIOS, real time clock, keyboard/<br>mouse controller, floppy controller, two serial ports, one<br>parallel port, and an IDE hard disk drive. The PIIX3 pro-<br>vides the control for the buffer that isolates the lower 8<br>bits of the ISA bus.                                                                                                    |
| Interrupt Controller<br>Block | The PIIX3 provides an ISA-compatible interrupt controller<br>that incorporates the functionality of two 82C59 interrupt<br>controllers.                                                                                                    |

| Intel Advanced Inte-<br>grated Peripheral (AIP)<br>82091AA. | Control for the integrated serial ports, parallel port, floppy<br>drive and IDE hard drive interface is incorporated into a<br>single component, the Intel 82091AA. This component<br>provides:                                                                                                    |  |
|-------------------------------------------------------------|----------------------------------------------------------------------------------------------------|--|
|                                                             | <ul> <li>Two 16550-compatible UARTs with 16-byte<br/>FIFO and baud generation of up to 256K</li> <li>Multi-mode bi-directional parallel port</li> <li>Standard mode; IBM and Centronics<br/>compatible</li> <li>Enhanced Parallel Port (EPP)</li> <li>High Speed mode; Enhanced Capabilities Port<br/>(ECP) compatible with 16-byte FIFO</li> <li>Industry-standard floppy controller with 16-<br/>byte data FIFO (2.88 MB floppy support)</li> <li>IDE hard disk decode and chip select (NOT<br/>USED)</li> <li>Supports DMA with type F transfers</li> <li>Five programmable ISA interrupt lines</li> <li>Serial ports can be configured via setup pro-<br/>gram as either IRQ3 or IRQ4</li> </ul> |  |
| Keyboard - PS/2<br>Mouse Interface                          | An Intel S82C42PC surface mount microcontroller con-<br>tains the Phoenix Technologies-compatible keyboard/<br>mouse controller code. An 8-pin header allows connection<br>with a cable adapter to an AT-style keyboard connector.<br>Also, a 10-pin (2x5) header allows connection with a cable<br>adapter to a PS/2 mouse connector.                                                                                                    |  |
| Dallas DS12887 Real<br>Time Clock                           | The DS12887 is accurate to within 12 minutes/year at 25°C and requires no external support (the battery and oscillator are integrated into the device). The component is socketed and can be replaced if the internal battery loses its charge (the internal battery has an estimated life time of seven to ten years). The RTC can be set via the BIOS Setup Utility.                                                                                                    |  |

# **Component Descriptions (cont.)**

| Overview                              | The SCSI host adapter, system BIOS, and FLASH imple-<br>mentation are discussed below.                                                                                                    |  |
|---------------------------------------|----------------------------------------------------------------------------------------------------|--|
| Adaptec AIC-7870<br>SCSI Host Adapter | The Enhanced P5000HX PCI/ISA uses the Adaptec AIC-<br>7870 SCSI host adapter, which incorporates the PCI host<br>interface, the SCSI protocol controller, a powerful 10 MIPS<br>processor, and a large 256-byte FIFO in a 160-pin plastic<br>quad flat pack (PQFP) package. The large FIFO maxi-<br>mizes DMA transfers and reduces system latencies. The<br>10 MIPS SCSI Phase-Engine functions as an I/O coproces-<br>sor to offload the host CPU. Active termination is provided<br>through two monolithic ICs containing the voltage regula-<br>tor, voltage reference, and resistors circuits.                                                                                                    |  |
|                                       | <ul> <li>The AIC-7870 features the following:</li> <li>True 32-bit PCI bus master DMA implementation.</li> <li>Maximizes data transfer on PCI local bus at 133 Mbytes/sec data bursts.</li> <li>Low SCSI command overhead of 50 ms greatly improves command executions.</li> <li>Only one interrupt per SCSI command.</li> <li>Up to 16 SCSI commands can be stored for auto execution by the.</li> <li>Phase-Engine, off-loading the CPU for other tasks.</li> <li>Scatter/Gather supported in hardware.</li> <li>Tagged Queuing supported.</li> <li>256 bytes Data FIFO buffer reduces system latencies.</li> <li>16-bit single-ended Fast SCSI port.</li> <li>Multithreading supports up to 8 simultaneous I/O tasks.</li> </ul> |  |
|                      |                                                                                                    | Disconne<br>other pro | ct/Reconnect feature frees host<br>cesses when SCSI devices are b | for<br>ousy |
|----------------------|----------------------------------------------------------------------------------------------------|-----------------------|-------------------------------------------------------------------|-------------|
|                      |                                                                                                    | One port SCSI per     | with a single cable connects up<br>ipherals.                      | to 7        |
|                      |                                                                                                    | • Up to 20 data rate  | Mbytes/sec synchronous Fast S                                     | CSI         |
| System BIOS          | The Enhanced P5000HX PCI/ISA uses the Phoenix BIOS,<br>which is stored in an auxiliary boot ROM and in a Flash<br>EEPROM for upgradability using a floppy disk-based pro-<br>gram. In addition to the BIOS, the Flash EEPROM also<br>contains the Setup Utility, Power-On Self-Test (POST),<br>update recovery code, and the PCI auto-configuration<br>utility. |                       |                                                                   |             |
| Flash Implementation | The FLASH component is organized as 512K x 8 (512 KB).<br>The Flash device is divided into four areas, as described in<br>the table below.                                                                                                    |                       |                                                                   |             |
|                      |                                                                                                    | Address               | Description                                                       |             |
|                      |                                                                                                    | F000 - FFFF           | BIOS                                                              |             |

E000 - EFFF

C800 - DFFF

C000 - C7FF

**ISA Devices** 

Reserved for PCI/ISA devices

Reserved for VGA BIOS

Model P5000HX Series CPU User's Manual

73

Notes

## **NOTES**

Model P5000HX Series CPU User's Manual

74